# LiNC-Ez<sup>™</sup>

Programming Manual 33-10038-001 REV: G-pre

FOR **IAM** FIRMWARE VERSION GREATER THAN 4.00.00 FOR **IQX** FIRMWARE VERSION GREATER THAN 2.00.00 FOR **NRX** FIRMWARE VERSION GREATER THAN 3.00.00

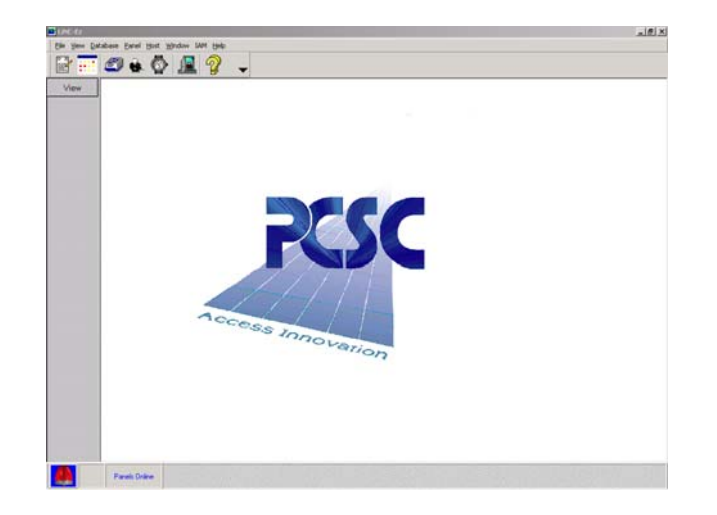

PCSC 3541 Challenger St. Torrance, CA 90503 Phone: (310) 303-3600 FAX: (310) 303-3600 www.1pcsc.com

#### Publication No. 33-10038-001-G

First Edition- Revision A: January 2001

Revision B: Dec 2001 Revision C: March 2002 Revision D: October 2002 Revision E: January 2003 Revision F: April 2003 Revision G: June 2005

Information in this manual is subject to change without notice and does not represent a commitment on the part of PCSC. The software described in this manual is furnished under a license agreement or nondisclosure agreement. The software may be used or copied only in accordance with the terms of the agreement. No part of this document may be reproduced, or transmitted, in any form or by any means, electronic or mechanical, including photocopying, recording, or information storage and retrieval systems, for any purpose other than specified in the agreement, without the express written permission of PCSC.

Windows is a registered trademark of the Microsoft Corporation.

© 2005 PCSC. All Rights Reserved.

Printed in the United States of America.

Published by **PCSC** 3541 Challenger Street Torrance, CA 90503 Phone: (310) 303-3600 **Publication No. 33-10038-001-G** 

# 0.1 Release Notes for LincEz iAM v2.1.48

#### 0.1.1 IMPORTANT COMPATIBLITY OPERATION:

**LincEZ iAM** Software is compatible with **iAM v4.00.00** and newer versions. All PANELS or IQX reference in this Installation Manual and on LincEZ iAM screen operations applies to all iAM Controllers; unless otherwise indicated.

#### \*\*WARNING\*\* OLD LINC-EZ VERSIONS ARE NOT COMPATIBLE WITH NEW IQX FIRMWARE. UPGRADE LINC-EZ SOFTWARE WHEN A NEW IQX OR NRX IS INSTALLED.

#### \*\*WARNING\*\* LINC-EZ II IS NOT COMPATIBLE WITH IQX VERSIONS LESS THAN 2.00.00. YOU MUST UPGRADE OLD IQX FIRMWARE WHEN USING LINC-EZ II. FOLLOW IQX DOWNLOAD INSTRUCTION LOCATED IN ALL ORIGINAL LINC-EZ CD.

#### 0.1.2 LiNC-Ez II Release Notes:

| IQX Status screen shows the Door<br>Status                                          | The IQX Status screen will indicate if the door<br>is locked or unlocked. Particularly useful when<br>AutoUnlock by Time Period is used.                                   |
|-------------------------------------------------------------------------------------|----------------------------------------------------------------------------------------------------|
| Transaction Monitor can sort data in ascending or descending order.                 | Highlight the column and right click. Select Ascending or Descending.                                                                                                    |
| Transaction Monitor will export to .XLS file.                                       | Highlight a column and right click mouse.<br>Select Export option.                                                                                                    |
| In <b>Download</b> , panel firmware can be<br>Upgraded to IQX or NRX                | This is to upgrade firmware application only, <b>NOT Parameter DATA.</b>                                                                                                   |
| <b>Download</b> can broadcast to all IQX<br>and/or NRX panels <b>(concurrently)</b> | After completing Parameter input, Broadcast will update all panel application data.                                                                                        |
| Configure Doors now includes Counter<br>Properties                                  | This is an Area Access Counter per panel (not global). Used for garage or parking lots.                                                                                    |
| For NRX ONLY-<br>Configure Doors has Configure Aux I/O                              | This controls the four I/O on the NRX. Inputs are ORed to Output.                                                                                                    |
| Serial Communication has communication password.                                    | This is to insure attaching to RS485 line,<br>access is not granted without proper password.<br>Do not lose password, cannot be retrieved.<br>Default password is LiNC-Ez. |

#### Release NOTE from LincEZ v2.1.48 to LincEZ v2.2.34

| IAM control features were added to LincEZ Menu and Card Manager.     | The Zone, ZoneGroup, and Central Station<br>Configuration were added to Menu. Alarm<br>Control was added to each card in Card<br>Manager |
|----------------------------------------------------------------------|----------------------------------------------------------------------------------------------------|
| IOX control features were added to LincEZ Menu.                      | Input Configuration, Status and Calibration were added to menu.                                                                          |
| Single Client feature was added to<br>Company Info                   | Complete Remote Programming and reporting communication can be establish via Client.                                                     |
| Remote access via Terminal Server to RS485.                          | Communication via RS485 Terminal Server for complete remote TCP/IP to Panel RS485 Loop.                                                  |
| Four Auto Unlock Time Periods added for flexible time period unlock. | Allows different weekly day unlock schedule.                                                                                             |
| Repaired International Date Format operation.                        | Day-Month-Year date format operate on all date screens.                                                                                  |
| Broadcast will not operate on Panel firmware x.00.77 or earlier.     | Broadcast works only on iAM v4.01.14, NRX v3.00.80, IQX v2.00.80 and/or IOX v5.00.08; or newer.                                          |
| Only single iAM will communicate via RS232 LapLink Cable.            | Any combination of iAM, NRX, IQX or IOX requires RS485 communication.                                                                    |

# 0.2 Table of Contents

| LiNC-Ez <sup>™</sup><br>0.1 Release Notes for LincEz v2.1.61Error! Bookmark not defin<br>0.1.1 IMPORTANT COMPATIBLITY OPERATION:Error! Bookmark not defin<br>0.1.2 LiNC-Ez <sup>™</sup> Release Notes:Error! Bookmark not defin<br>0.2 Table of Contents | ed.<br>ned.<br>ned.<br>ned. |
|----------------------------------------------------------------------------------------------------|-----------------------------|
| 1.0 Introduction                                                                                                    | 1                           |
| 1.1 PC Requirements - LiNC-Ez <sup>™</sup> Software                                                                                                    | 2                           |
| 1.2 Hardware Requirements                                                                                                    | 2                           |
| 2.0 Loading LiNC E-TM                                                                                                    | 2                           |
| 2.0 Loading LINC-E2                                                                                                    | 3                           |
| 3.0 LiNC-Ez <sup>TM</sup> Layout and Features                                                                                                    | 4                           |
| 3.1 LiNC-Ez <sup>™</sup> Menus                                                                                                    | 5                           |
| 3.1.1 File Menu Selection                                                                                                    | 5                           |
| 3.1.2 View Menu Selection                                                                                                    | 5                           |
| 3.1.3 Database Menu Selection                                                                                                    | 6                           |
| 3.1.4 Panel Menu Selection                                                                                                    | 6                           |
| 3.1.5 HOST Menu Selection                                                                                                    | 7                           |
| 3.1.6 Window Menu Selection                                                                                                    | /                           |
| 3.1.7 IAM Menu Selection                                                                                                    | 8                           |
|                                                                                                    | 8                           |
| 3.2 LINC-EZ I OOIDAr                                                                                                    | 9                           |
| 4.0 LiNC-Ez <sup>TM</sup> Programming                                                                                                    | 10                          |
| A 1 Configuration Wizard                                                                                                    | 10                          |
| 4.1 Company Information                                                                                                    | 10                          |
| 4.1.1 Company Information                                                                                                    | . 10                        |
| 4.1.2 Door Names                                                                                                    | 12                          |
| 4 1 3 Door Assignments                                                                                                    | 12                          |
| 4 1 4 Davlight Savings                                                                                                    | 13                          |
| 4 2 Door Configuration                                                                                                    | 14                          |
| 4 2 1 Door Properties                                                                                                    | 14                          |
| 4.2.2 Access Parameters                                                                                                    | . 16                        |
| 4.2.3 Readers                                                                                                    | . 17                        |
| 4.2.3.1 Entry/Exit on a Single Door                                                                                                    | . 17                        |
| 4.2.3.2 Reader Configuration Screen                                                                                                    | . 18                        |
| 4.2.4 Counter Properties                                                                                                    | . 19                        |
| 4.2.5 Configure Aux I/O [ for NRX Only ]                                                                                                    | . 19                        |
| 4.3 Standard Time Periods                                                                                                    | .20                         |
| 4.4 Holiday Time Periods                                                                                                    | .21                         |
| 4.5 Holiday List                                                                                                    | .22                         |
| 4.6 Authorization Groups                                                                                                    | .23                         |
| 4.7 Card Manager                                                                                                    | .24                         |
| 4.7.1 Adding Cardholders through the Overview and Detail Tabs                                                                                                    | . 24                        |
| 4.7.2 Alarm PIN User Number                                                                                                    | . 26                        |
| 4.7.3 Bulk Change                                                                                                    | . 27                        |
| 4.7.4 iAM                                                                                                    | . 28                        |
| 4.7.4.1 Setting a iAM access card PIN code:                                                                                                    | . 28                        |
| 4.7.4.2 Establishing an Alarm Company Guard Card                                                                                                    | . 29                        |

| 4.7.4.3 iAM Zone Configuration                                     |           |
|--------------------------------------------------------------------|-----------|
| 4.7.4.4 Creating Zone Groups                                       | 30        |
| 4.7.4.5 Calibrate or Suppress Alarm Zones                          | 30        |
| 4.7.4.6 Central Station Configuration                              | 31        |
| 4.8 Import and Export                                              | 32        |
| 4.8.1 Import                                                       | 32        |
| 4.8.2 Export                                                       | 33        |
| 4.9 Download/Broadcast                                             | 34        |
| 4.10 Transaction Monitor                                           | 35        |
| 4.11 Site Codes                                                    |           |
| 4.12 Generating Reports                                            |           |
| 4.13 iAM Security Management                                       |           |
| 4.13.1 Configuring Alarm Zones using LiNC-Ez <sup>™</sup>          |           |
| 4.13.2 Setting the Parameters for the Central Station Notification | 39        |
| 4.13.3 Configuring the Zone Groups                                 | 40        |
| 4.13.4 Calibrating a Supervised Alarm Zone                         | 41        |
| 5.0 Remote Modem Communication Setun (ontional)                    | 42        |
| 5 1 Single Modem: Multiple Panel (SMMP)                            | 12<br>//2 |
| 5.1 1 Panel Loon                                                   |           |
| 5.2 Modem SMMP Programming                                         |           |
| 5.2 Modern SMMP Programming                                        | 40-<br>۸۸ |
| 5.2 1 Computer Configuration                                       |           |
| 5.2.2 Modem Configuration                                          | 46        |
| $523 \text{ LiNC-Ez}^{\text{TM}}$ Panel Communications             | 48        |
| 5.2.4 iAM Modem Communication Setup                                |           |
|                                                                    |           |
|                                                                    |           |
| 6.0 Appendix iAM Startup & Default Parameter                       | 55        |

# **1.0 Introduction**

Welcome to the LiNC-Ez<sup>™</sup> Installation and User manual. The LiNC-Ez<sup>™</sup> access control and alarm system is the best and most cost-effective system on the market for the small to mid-size facilities. This manual will describe the best method for loading LiNC-Ez onto your system and configuring the access control and security measures capabilities. The manual is designed in the the following order:

| 1.0 Introduction                                | 1  |
|-------------------------------------------------|----|
| 2.0 Loading LiNC-Ez <sup>™</sup>                | 3  |
| 3.0 LiNC-Ez <sup>™</sup> Layout and Features    | 4  |
| 4.0 LiNC-Ez <sup>™</sup> Programming            | 10 |
| 5.0 Remote Modem Communication Setup (optional) | 42 |
| 6.0 Appendix iAM Startup & Default Parameter    | 55 |

It is assumed that prior to loading LiNC-Ez, the physical layout of the IQX, NRX and iAM, readers and assorted I/O's of the LiNC-Ez system have been determined.

# **1.1 PC Requirements - LiNC-Ez™ Software**

To install LiNC-Ez<sup>™</sup> for Windows- 2000/XP, the following requirements must be met:

- Windows 2000 or Windows XP must be installed on the host computer.
- User must have knowledge of mouse and keyboard use in the Windows 2000/XP environment.

### **1.2 Hardware Requirements**

Compare your computer hardware features to the chart below, which lists the requirements for proper operation of LiNC-Ez<sup>TM</sup>. If you have any questions regarding your computer configuration, call PCSC Application Engineering at (310) 638-0400, ext. 1694.

| Hardware Item  | Minimum Requirement                                                                      |
|----------------|------------------------------------------------------------------------------------------|
| CPU            | IBM PC or equivalent: Pentium (minimum 800 MHz for Host),<br>Windows 2000 or Windows XP. |
| RAM            | 256 MB                                                                                   |
| Hard Drive     | 8 GB                                                                                     |
| Diskette Drive | 3.5 in., 1.44 MB                                                                         |
| CD RW Drive    | 24X CD RW drive                                                                          |
| Monitor        | SVGA, 640 x 480, 16 color                                                                |
| Keyboard       | AT type                                                                                  |
| Mouse,         | WINDOWS compatible Bus or PS2 Mouse                                                      |
| Parallel Port  | LPT1                                                                                     |
| Serial Port    | One DB9 COM RS-232 dedicated for LiNC-Ez <sup>TM</sup>                                   |
| U.P.S.         | Uninterruptible Power Supply 420 VA for PC and monitor                                   |

# 2.0 Loading LiNC-Ez<sup>™</sup>

Close all programs, including those which default to COM1 (i.e. - PDA communication device, Palm Pilot Link, serial mouse, etc.). Also, disable any virus protection software until installation is complete.

Install the LINC-Ez<sup>™</sup> program CD into the CD-RW drive. The InstallShield Wizard should load automatically once.

**NOTE**: If the CD-ROM doesn't automatically launch, use the following steps to launch the **InstallShield Wizard**.

- 1. Enter **Windows** to find out what is the letter name of the CD-ROM drive.
- 2. Click on the Start Menu and then select Run.
- 3. Type in the Letter of the CD-ROM drive followed by "**:\setup**." Click **OK**. This will start the loading process.

| Run   | ?×                                                                                                    |
|-------|----------------------------------------------------------------------------------------------------|
| 5     | Type the name of a program, folder, document, or<br>Internet resource, and Windows will open it for you. |
| Open: | E:\setup                                                                                                 |
|       | OK Cancel Browse                                                                                         |

The **InstallShield Wizard** takes over the loading process and will guide you through the rest of the process.

1. Enter your Name and Company Name and click on Next.

| InstallShield Wizard                                   |                           | ×      |
|--------------------------------------------------------|---------------------------|--------|
| Customer Information<br>Please enter your information. |                           |        |
| Please enter your name and the name of the c           | ompany for whom you work. |        |
| User Name:<br><user name=""></user>                    |                           |        |
| Company Name:                                          |                           |        |
| Company Name>                                          |                           |        |
|                                                        |                           |        |
|                                                        | < Back Next >             | Cancel |

- Check the appropriate language you wish to operate LiNC-Ez<sup>TM</sup>.
- Install will automatically load the LiNC-Ez<sup>™</sup> into the Program Files folder. Redirect if necessary.
- 4. Click **Finish** to complete the process and restart your computer.

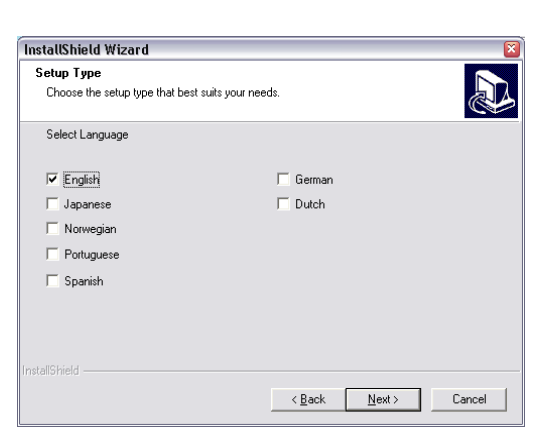

# 3.0 LiNC-Ez<sup>™</sup> Layout and Features

Once you have finished the installation process, a LiNC-Ez<sup>™</sup> shortcut will be placed on your desktop.

Double-click on the LiNC-Ez<sup>™</sup> shortcut. LiNC-Ez<sup>™</sup> will open to it's main page.

**NOTE**: Section 3.0 is devoted to describing the basic layout of the LiNC-Ez<sup>™</sup> program and its different sub-menus. To continue with the programming of LiNC-Ez<sup>™</sup>, please proceed to Section 4.0.

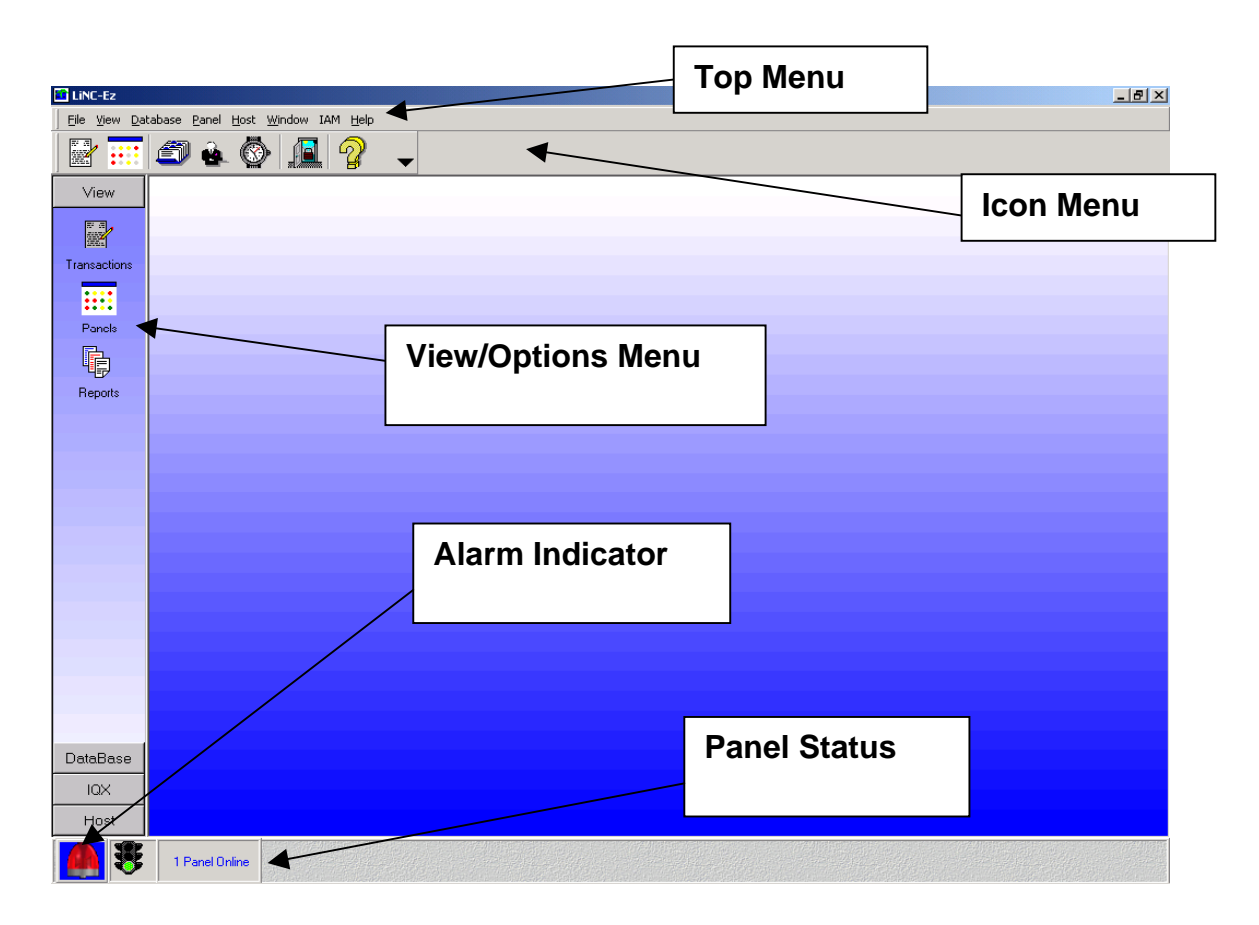

# 3.1 LiNC-Ez<sup>™</sup> Menus

#### 3.1.1 File Menu Selection

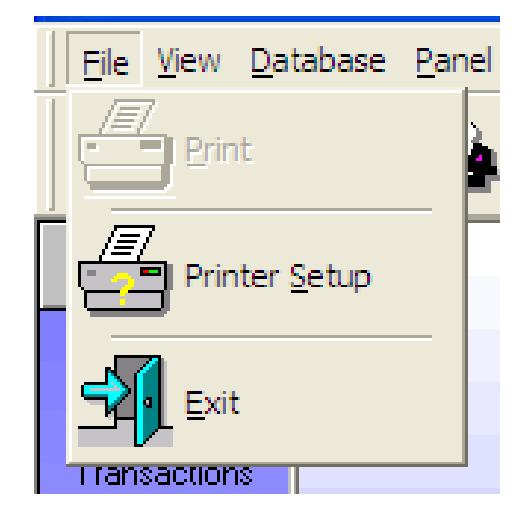

- Print Prints contents of Transaction Monitor, Reports, Card Manager & Holiday List to select printer
- Print <u>Setup</u> Allows operator to select a printer on the system and control the properties of the printer
- **Exit** Causes LiNC-Ez to cease operating. By doing this you will cause the controllers to operate in a standalone mode until the program is restarted.

#### 3.1.2 View Menu Selection

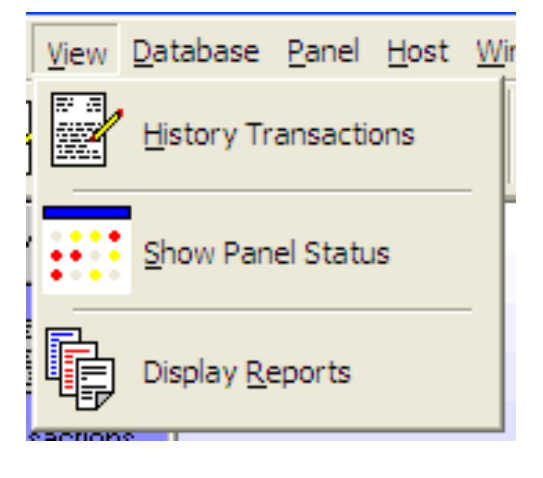

- <u>History Transactions</u> Allows the operator to view all transactions as they are received from the panels.
- Show Panel Status View status of all panels & Door Lock Status on the system.
- Display <u>Reports</u> Predefined reports available to the operator:
  - Card Holder Report
  - Holiday List
  - Holiday Time Period
  - Standard Time Period
  - History Log

#### 3.1.3 Database Menu Selection

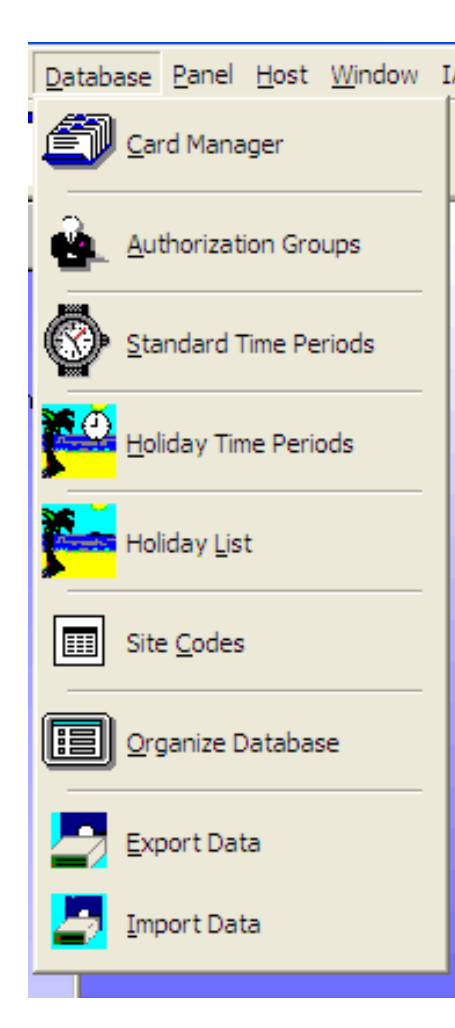

#### 3.1.4 Panel Menu Selection

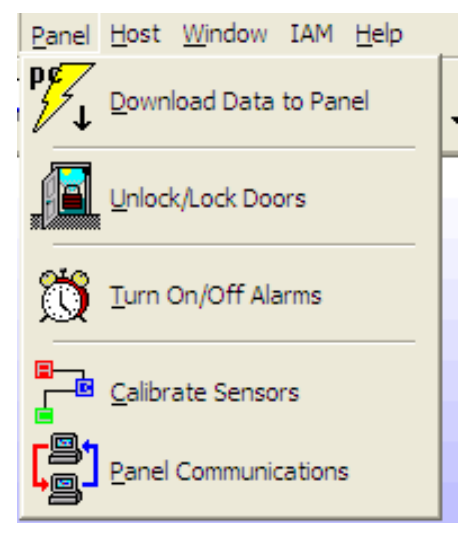

- <u>Card Manager</u> Add/Delete/Change cards in the database [ 1-3,000 Card Capacity]
- <u>A</u>uthorization Groups Displays all authorization groups and allow operator to View/Change/ -Add/Delete groups.[1-255 Authorization Group]
- <u>Standard Time Periods</u> View/Change/Add standard time periods. [1-32 Time Periods]
- <u>Holiday Time Periods</u> View/Change/Add holiday time periods [1-32 Holiday Time Period]
- Holiday List Displays the entered holiday list [Up to 64 Holidays]
- Site <u>C</u>odes Ability to View/Change site codes [1-16 Site Codes]
- <u>Organize Database</u> Optimizes and repairs database
- **Export Data** Allows an administrator to export the current LiNC-Ez parameters
- Import Data Allows an administrator to import the current LiNC-Ez parameters
  - Download Data to the IQ Initiate a download of parameters to the panels
  - <u>Unlock/Lock Door(s)</u> Enables operator to unlock or lock a specific door.
  - <u>Turn On/Off Alarm(s)</u> Enables/ disables alarms
  - <u>Calibrate Sensors</u> Calibrates all supervised circuits.
  - Panel Communications ability to change and set communication via serial RS-232 (COM), modem (dial-up phone line) or TCP/IP (LAN or Ethernet).

#### 3.1.5 HOST Menu Selection

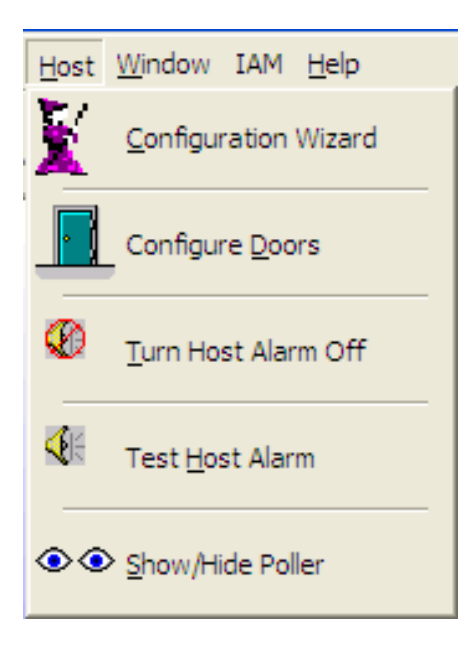

#### 3.1.6 Window Menu Selection

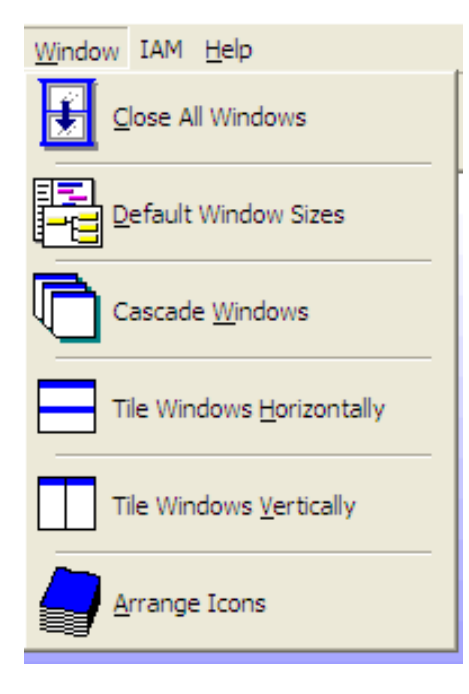

- Configure <u>W</u>izard Sets up company information, Door Names, Door Assignments and Daylight Savings times
- Configure Doors View/change Door Properties, Access Parameters and Readers.
- <u>Turn Host Alarm Off</u> Toggles the alarm On/Off
- Test Host Alarm Tests the alarm on the system
- <u>Show/Hide Poller</u> Turns poller information in LiNC-Ez task bar on/off.
  - Close All <u>W</u>indows Closes all windows previously opened.
  - <u>Reset Default Sizes</u> Restores all windows to default sizes.
  - <u>C</u>ascade Arranges selected windows in a cascaded orientation.
  - Tile <u>Horizontally</u> Arranges selected windows one above the other.
  - Tile <u>Vertically</u> Sets up selected windows side by side.

#### 3.1.7 iAM Menu Selection

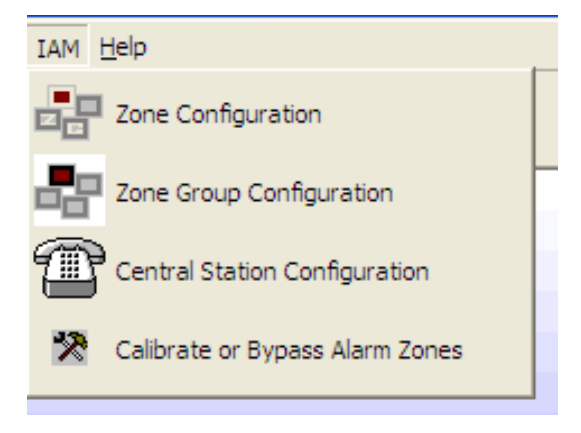

- Zone Configuration sets Alarm Zones parameters, Zone Names, Supervised Zones, Latched Alarm points, Bypass zone point, Common Area Armed Override and Zone Delay period.
- Zone Group Configuration creates definition of each Zone Group.
- **Central Station Configuration** Sets the parameters for contacting the Central Station.
- Calibrate or Bypass Alarm Zones Allows the user the ability to calibrate or bypass individual alarm zones.

#### 3.1.8 HELP Menu Selection

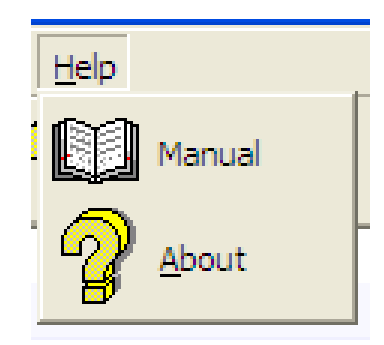

- Manual Opens a pdf version of this manual
- About Provides information about Author and Version of the program.

# 3.2 LiNC-Ez<sup>™</sup> Toolbar

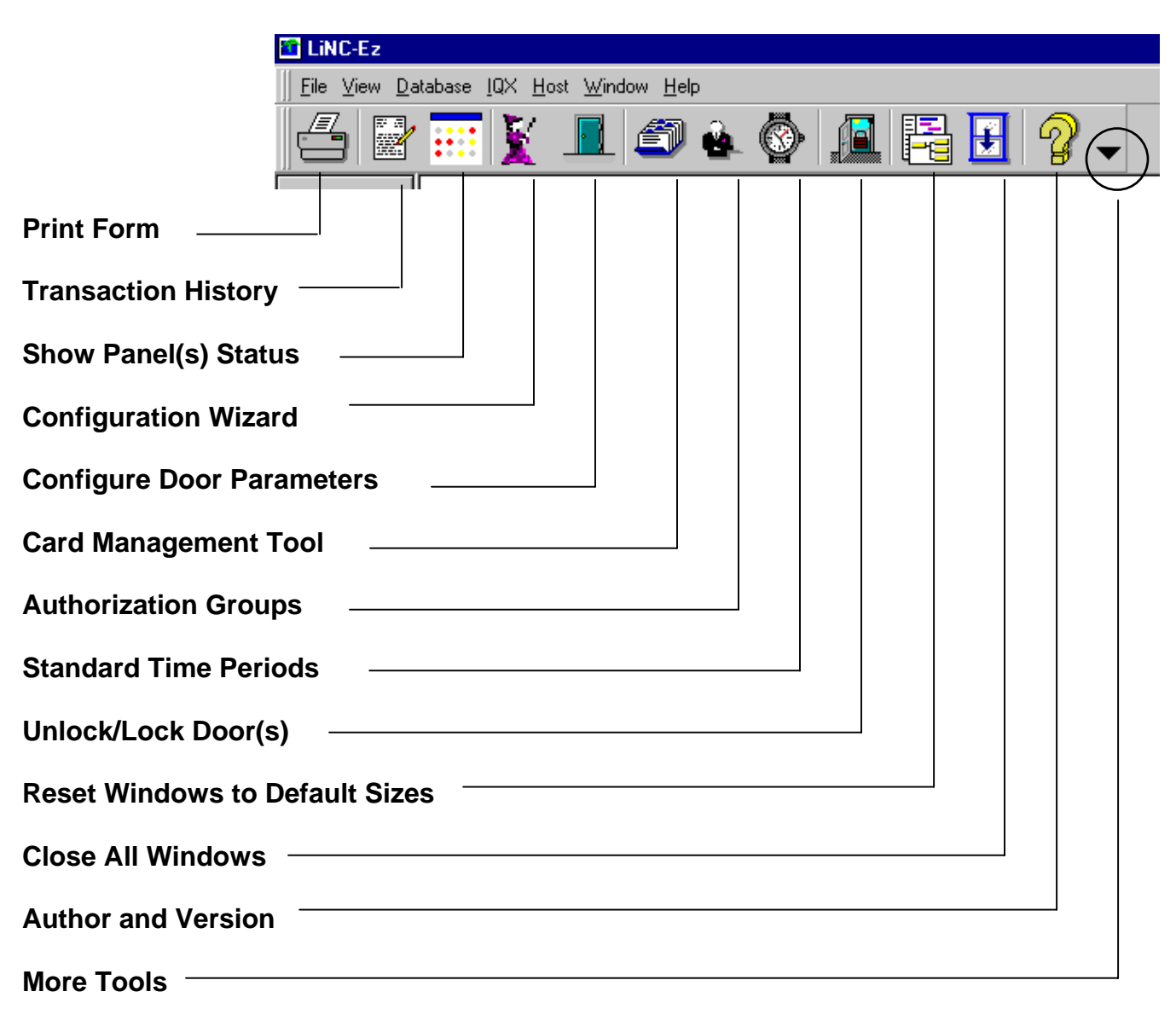

# 4.0 LiNC-Ez<sup>™</sup> Programming

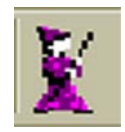

# 4.1 Configuration Wizard

Once the initial loading of LiNC-Ez<sup>™</sup> is complete, the LiNC-Ez Configuration Wizard will determine the communication method, basic operating setup and will download the default database and ready to run with the default data. And reference the reader to where to jump to initiate a full data download.

#### 4.1.1 Company Information

| File lyew Database Panel Host Window TAM TOX Help   Image: State in the state in the state in                   | 🛅 LiNC-Ez: C:\Pro | pgram Files\LiNC-Ez iAM\NewClient.me                     | lb                                           |  |
|----------------------------------------------------------------------------------------------------|-------------------|----------------------------------------------------------|----------------------------------------------|--|
| Image: Second Second Secon |                   | base <u>P</u> anel <u>H</u> ost <u>W</u> indow IAM IOX 는 | lelp                                         |  |
| View     Company Info     Door Names        Door Assignments     Daylight Savings     Image: Panels     Panels     Panels   Panels   Panels   Ponels   Ponels   Ponels   Ponels   Procesco   3541 Challenger Street   Torrance, CA 30503   (310) 633 Address   Your Phone   United States     QK     Qancel     Apply                                                                                                    |                   | 🥌 🎍 🚱 🚨 🔗 .                                              | <b>~</b>                                     |  |
| Company Info       Door Names       Door Assignments       Deglight Savings         Panels       Name:       New Client         Panels       Company:       Open Client         Address:       Clear         Ponce:       Pagional Setting         Your Address       Clear         Phone:       Pagional Setting         Your Phone       United States         QK       Qancel                                                                                                    | View [            | LiNC-Ez Configuration Wizard                             |                                              |  |
| Transactions   Panels   Panels   Peports     Name:   Your Name:   Ompany:   Your Company   Address:   Your Address   Phone:   Torrance, C. 40 9503   (310) 638-0400   www.linc-ez.com     ØK     Qancel                                                                                                    |                   | Company Info                                             | Door Names Door Assignments Daylight Savings |  |
| Transactions         Panels         Panels         Peports         PCSSC         3541 Challenger Street         Torrance, CA 95033         (310) 638-0400         www.linc-ez.com         QK         Qancel         Apply                                                                                                    |                   |                                                          |                                              |  |
| Panels   Panels   Panels   Panels   Percents   PCSSC   3541 Challenger Street   Torrance, CA 90503   (310) 638-0400   www.linc-ez.com     Phone:   Phone:   Your Phone   United States     OK     Qancel                                                                                                    | Transactions      |                                                          |                                              |  |
| Panels     Your Name     New Client       Panels     Company:     Open Client       Reports     Address:     Clear       PCSSC<br>3541 Challenger Street<br>Torrance, CA 90503<br>(310) 638-0400<br>www.linc-ez.com     Phone:     Regional Setting<br>United States       ØK     Qancel     Apply                                                                                                    |                   |                                                          | Name:                                        |  |
| Panels       Open Client         Peports       Open Client         PCSSC<br>3541 Challenger Street<br>Torrance, C 40503<br>(310) 638-0400       Open Client         Phone:       Password         Phone:       Regional Setting         Your Phone       United States         QK       Qancel                                                                                                    |                   |                                                          | Your Name                                    |  |
| Pepots     Your Company       Address:     Qlear       Your Address:     Qlear       Totrance, CA 90503<br>(310) 638-0400     Phone:       Www.linc-ez.com     Your Phone       United States     Image: Company       QK     Qancel                                                                                                    | Panels            |                                                          | Company:                                     |  |
| Reports     Address:     Qlear       PCSSC     3541 Challenger Street     Password       Torrance, CA 30503     Phone:     Regional Setting       Vour Phone     United States     Image: Complexity of the set of the set                                                                                                    |                   |                                                          | Your Company                                 |  |
| Your Address     Clear       PCSSC     3541 Challenger Street       Torrance, CA 30503     Phone:       Phone:     Regional Setting       Your Phone     United States                                                                                                    | Reports           | and the second second                                    | Address:                                     |  |
| Prose     Pagional Setting       1010 633 40400     Your Phone       Your Phone     United States                                                                                                    |                   |                                                          | Your Address Clear                           |  |
| Beasword       3541 Challenger Street       Torrance, CA 90503       (310) 638-0400       www.linc-ez.com       Your Phone       United States                                                                                                    |                   | PCSC                                                     |                                              |  |
| Optimized     Contraction     Phone:     Regional Setting       Www.linc-ez.com     Your Phone     United States     Image: Contraction of the set of the set of                                                                                   |                   | 3541 Challenger Street                                   | Password                                     |  |
| QK     Qancel     Apply                                                                                                    |                   | Torrance, CA 90503<br>(310) 638-0400                     | Phone: Regional Setting                      |  |
| QK Qancel Apply                                                                                                    |                   | www.linc-ez.com                                          | Your Phone United States 💌                   |  |
| QK Qancel Apply                                                                                                    |                   |                                                          | · _                                          |  |
| OK Cancel Apply                                                                                                    |                   |                                                          |                                              |  |
|                                                                                                    |                   | <u>o</u> k                                               | Cancel Apply                                 |  |
|                                                                                                    |                   |                                                          |                                              |  |
|                                                                                                    |                   |                                                          |                                              |  |
|                                                                                                    |                   |                                                          |                                              |  |
|                                                                                                    |                   |                                                          |                                              |  |
|                                                                                                    |                   |                                                          |                                              |  |
| DataBase                                                                                                    | DataBase          |                                                          |                                              |  |
|                                                                                                    |                   |                                                          |                                              |  |
| Panel                                                                                                    | Panel             |                                                          |                                              |  |
| Host                                                                                                    | Host              |                                                          |                                              |  |
| 0 Panels Online                                                                                                    |                   | 0 Panels Online                                          |                                              |  |

- 1. Enter: Your Name Company Name Address Phone number
- 2. Select Apply or OK. Select Clear to begin over again.
- 3. The **Regional Setting** will adjust Holiday List for LiNC-Ez<sup>TM.</sup>
- 4. **Password** will protect from unauthorized access to LiNC-Ez<sup>™</sup> Software. Press **Password**, in the password screen type in your password, twice.
- 5. The next time LiNC-Ez<sup>™</sup> is launched, the password will be required. To remove password: follow the same procedure to Add, but enter a blank field.

Note: Do not forget the password. You can NOT retrieve password. You must reload LiNC-Ez if the password is lost.

#### 4.1.2 New/Open Client Feature

| Enter a New Clie                                                  | nt File Name for th                                                        | is Company                                                         |   |        |       | ?×             |
|-------------------------------------------------------------------|----------------------------------------------------------------------------|--------------------------------------------------------------------|---|--------|-------|----------------|
| Look in                                                           | i 🗀 Linc-Ez iAM                                                            |                                                                    | • | + 🗈 💣  | · 📰 - |                |
| My Recent<br>Documents<br>Desktop<br>My Documents<br>My Documents | Graphics<br>Shared<br>Sounds<br>Default.Mdb<br>MainDb.Mdb<br>NewClient.mdb |                                                                    |   |        |       |                |
| My Network<br>Places                                              | File name:<br>Files of type:                                               | NewCLient.mdb<br>Access Database Files (*.mdb<br>Dpen as read-only | ) | •<br>• |       | Open<br>Cancel |

- 1. To create New Client, select New Client button at Configuration Wizard.
- Type the name of the New Client and click Open.
   To open a client, select Open Client button at Configuration Wizard.
   Select the client and click Open.
- **NOTE**: To change configurations of newly created client, close and reopen LiNC-Ez<sup>TM</sup>. This will default the settings of the software and will be ready to be changed. It is mandatory to close and reopen LiNC-Ez<sup>TM</sup> whenever switching between clients, for changes to be made to the appropriate client.

#### 4.1.3 Door Names

1. Enter the number of panels connected together on this system.

**IMPORTANT** This indicates how many panels to look for.

- 2. Add or Delete door names as they will be used at this site.
- 3. Select Apply

This will create the list of selections that will be used on the next screen.

| LiNC-Ez Configuration Wi                                                                                                    | zard                                                   | v                | ~                |
|----------------------------------------------------------------------------------------------------|--------------------------------------------------------|------------------|------------------|
| Company Info                                                                                                    | Door Names                                             | Door Assignments | Daylight Savings |
| Total # of IQX<br>Accounting D<br>Back Door<br>Engineering<br>Front Door<br>Lobby<br>Machine Roor<br>Pool House<br>Room 101<br>Room 103<br>Room 103<br>Room 105<br>Shipping | Controllers to be installed?<br>Available Doors<br>oor |                  | Add<br>Delete    |
| ·                                                                                                    |                                                        | ancel Apply      |                  |

#### 4.1.4 Door Assignments

- 1. For each door on the system, select the name of the door by clicking the down pointer and highlighting the name of the door assigned to each panel.
- 2. Select **Apply** or **OK** to store the names

| LiNC-Ez Configuration Wi | zard                           |                  |                  |
|--------------------------|--------------------------------|------------------|------------------|
| Company Info             | Door Names                     | Door Assignments | Daylight Savings |
|                          |                                |                  |                  |
| IQX# Door                | A Assignment D                 | oor B Assignment |                  |
| 1 Room 101               | <ul> <li>Pool House</li> </ul> | •                |                  |
|                          |                                |                  |                  |
|                          |                                |                  |                  |
|                          |                                |                  |                  |
|                          |                                |                  |                  |
|                          |                                |                  |                  |
|                          |                                |                  |                  |
|                          |                                |                  |                  |
|                          |                                |                  |                  |
|                          |                                |                  |                  |
|                          |                                |                  |                  |
|                          |                                |                  |                  |
|                          | <u>0</u> K <u>C</u> an         | cel <u>Apply</u> |                  |

### 4.1.5 Daylight Savings

| LiNC-Ez - [                 | LiNC-Ez Configuration Wizard                                                                                   | i]              |          |          |               |        |            |             |                     |                                           |               |       |
|-----------------------------|----------------------------------------------------------------------------------------------------|-----------------|----------|----------|---------------|--------|------------|-------------|---------------------|-------------------------------------------|---------------|-------|
| 🔀 <u>F</u> ile <u>V</u> iew | <u>D</u> atabase <u>P</u> anel <u>H</u> ost <u>W</u> indow I                                                   | AM <u>H</u> elp |          |          |               |        |            |             |                     |                                           |               | _ 8 × |
|                             | ا الله 🕹 🔹                                                                                                    | ? ↓             |          |          |               |        |            |             |                     |                                           |               |       |
| View                        | Company Info                                                                                                   | Do              | or Names |          | Ŷ             |        | Door       | Assig       | nments              | Day                                       | light Savings |       |
| DataBase                    |                                                                                                    |                 |          |          |               |        |            |             |                     |                                           |               |       |
| Panel                       |                                                                                                    |                 |          |          |               |        |            |             |                     |                                           |               |       |
| Host                        |                                                                                                    | г               |          | 0        | ) ayligł      | nt Sav | rings T    | ime         | Year                | Start                                     | End           |       |
| 87                          |                                                                                                    |                 |          | 2<br>00  | 2004<br>ctobe | r      |            |             | 2004<br>2005 Double | 4/4/2004<br>e-click to pick o<br>4/3/2005 | 10/31/2004    |       |
| 2                           |                                                                                                    |                 | Sun Mon  | Tue \    | Wed           | Thu    | Fri        | Sat         | 2006                | 4/2/2006                                  | 10/29/2006    |       |
| Config. Wizard              |                                                                                                    |                 |          |          |               |        | 1          | 2           | 2007                | 4/1/2007                                  | 10/28/2007    |       |
|                             |                                                                                                    |                 | 3 4      | 5        | 6             | 7      | 8          | 9           | 2008                | 4/6/2008                                  | 10/26/2008    |       |
|                             |                                                                                                    |                 | 10 11    | 12       | 13            | 14     | 15         | 16          | 2009                | 4/5/2009                                  | 10/25/2009    |       |
| Config. Doors               |                                                                                                    |                 | 17 18    | 19       | 20            | 21     | 22         | 23          | 2010                | 4/3/2011                                  | 10/30/2011    |       |
| Ø                           |                                                                                                    |                 | 24 25    | 26       | 27            | 28     | 29         | 30          |                     | 4-1                                       |               |       |
| Host Alarm Off              | the second second second second second second second second second second second second second second second s |                 | 31       |          |               |        |            |             |                     |                                           |               |       |
| Host Alaini Oli             |                                                                                                    |                 |          |          |               |        | _          | No D        | uliaht Couinas      |                                           |               |       |
|                             |                                                                                                    |                 |          |          |               |        |            | NOD         | aylığı kı Savings   |                                           |               |       |
| Test Host Alarm             |                                                                                                    | -1              | _        |          |               |        | 1          |             |                     |                                           | 1             |       |
|                             | <u>O</u> K                                                                                                    |                 |          | <u>C</u> | ance          | el 👘   |            |             |                     | Apply                                     |               |       |
|                             |                                                                                                    |                 |          |          |               |        |            |             |                     |                                           |               |       |
|                             |                                                                                                    |                 |          |          |               |        | INCOMPACT. | Color Color |                     |                                           |               |       |
|                             | Panels Online                                                                                                  |                 |          |          |               |        |            |             |                     |                                           |               |       |

The daylight savings times have been factory set until 2012. To correct or change any of the default dates you can change the **Start** or **End** dates in the **Daylight Savings Time** field.

Setting the **No Daylight Savings** option will cause the program to ignore **Daylight Savings**.

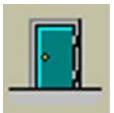

# **4.2 Door Configuration**

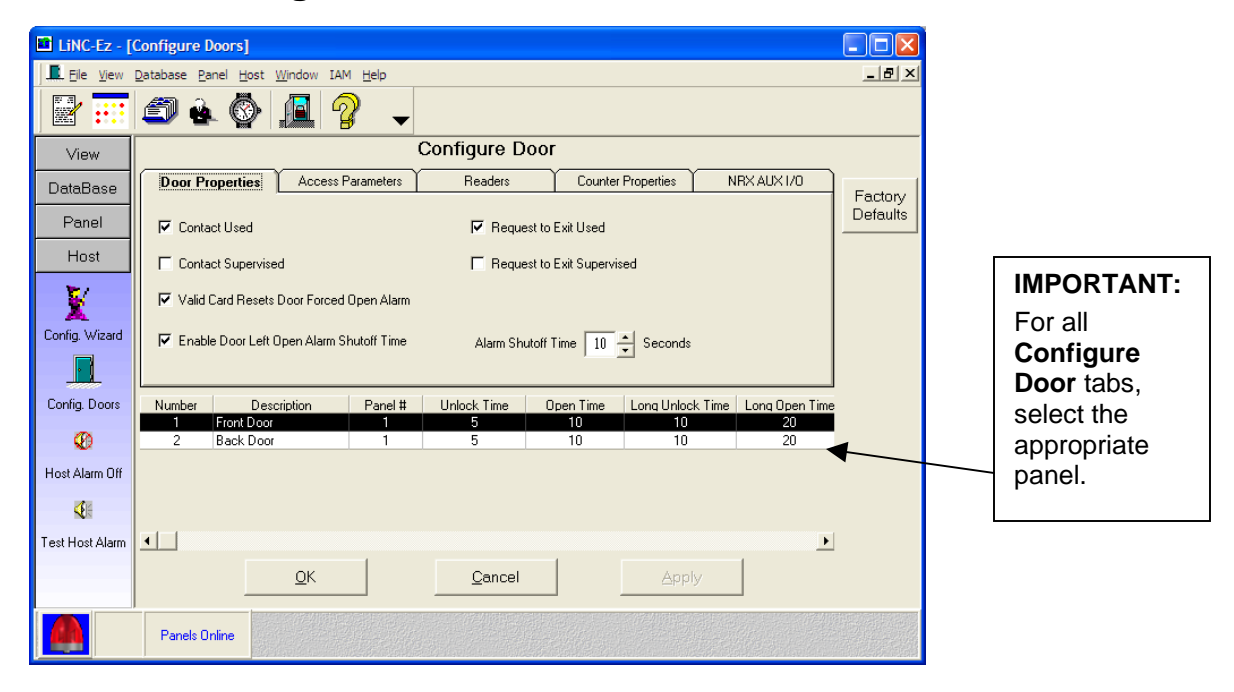

### **4.2.1 Door Properties**

This set of screens sets up the operating parameters for all of the access controlled doors. The factory default set up for doors will show all items selected <u>except</u> **Contact Supervised** and **Request to Exit Supervised**.

Set up the Door Properties as follows:

| Contact Used                 | Check this box if door contacts are to be monitored to audit door open or closed status.                                                                           |
|------------------------------|----------------------------------------------------------------------------------------------------|
| Contact Supervised           | Check if contact circuit is monitored for tampering using 4 state supervision.                                                                                     |
| Request to Exit Used         | Check box if REX (Request to Exit) has been installed and is to be used to allow for push button opening of a controlled door.                                     |
| Request to Exit Supervised   | Check box if the REX circuit is monitored for tampering using 4 state supervision.                                                                                 |
| Valid Card Resets Door Force | <b>d Open Alarm</b> Check this box if you want any local alarm that is sounded to be turned off by the first valid card that is read after the alarm is triggered. |
| Enable Door Left Open Alarm  | <b>Shutoff Time</b> Select this box to set up the amount of time that the alarm will be bypassed before sounding.                                                  |

| Alarm Shutoff Time | Used to set the amount of time to shunt the alarm when the Enable Alarm Shutoff Time box has been selected. |
|--------------------|----------------------------------------------------------------------------------------------------|
| Factory Defaults   | Selecting this will cause the program default values to be entered into the door configurations.            |

#### 4.2.2 Access Parameters

The access parameters set up the length of time doors are unlocked and allowed to be open before any action is taken to report alarms.

| Linc-Ez - [C    | Configure Door   | 's]             |                |                |           |                  |                |          |  |  |
|-----------------|------------------|-----------------|----------------|----------------|-----------|------------------|----------------|----------|--|--|
| Eile View [     | Database Panel   | Host Window IAN | 1 <u>H</u> elp |                |           |                  |                | _ 8 ×    |  |  |
|                 | <i>🗐</i> è. (    | la 🖉            | - (            |                |           |                  |                |          |  |  |
| View            | Configure Door   |                 |                |                |           |                  |                |          |  |  |
| DataBase        | Door Proper      | ties Access P   | arameters      | Readers        | Counter   | Properties N     | IRX AUX 1/0    | Factory  |  |  |
| Panel           | Unlo             | ck Time         |                | 5 🔹            | Auto Unio | ck Time Period   |                | Defaults |  |  |
| Host            | Ope              | n Time          |                | 10 +           | NEVER     | •                |                |          |  |  |
| X               | Long Unlock Time |                 |                | 10 +           | 🗖 Card U  | Inlock           |                |          |  |  |
| Config. Wizard  | Long             | ) Open Time     |                | 20 ≑           | 🗖 Card L  | ock              |                |          |  |  |
|                 |                  |                 |                |                |           |                  |                |          |  |  |
| Config. Doors   | Number           | Description     | Panel #        | Unlock Time    | Open Time | Long Unlock Time | Long Open Time |          |  |  |
| Ø               | 2 Bac            | ck Door         | 1              | 5              | 10        | 10               | 20             |          |  |  |
| Host Alarm Off  |                  |                 |                |                |           |                  |                |          |  |  |
| <b>€</b> ⊪      |                  |                 |                |                |           |                  |                |          |  |  |
| Test Host Alarm | •                |                 |                |                |           |                  | Þ              |          |  |  |
|                 |                  | <u>O</u> K      |                | <u>C</u> ancel |           | Apply            |                |          |  |  |
|                 | Panels Online    |                 |                |                |           |                  |                |          |  |  |

Set up the Access Parameters as follows:

| Unlock Time                         | The amount of time in seconds that the door lock is energized (door unlocked).                                                                                                    |  |  |  |  |  |
|-------------------------------------|----------------------------------------------------------------------------------------------------|--|--|--|--|--|
| Open Time                           | The amount of time that the door can remain open prior toan alarm sounding if an alarm has been selected for this door.                                                                                  |  |  |  |  |  |
| Long Unlock Time                    | The amount of time specified for certain cardholders needing extra time to open a door.                                                                                                    |  |  |  |  |  |
| Long Open Time                      | The amount of extended time that the door will remain open<br>until an alarm is triggered in those cases where additional tim<br>is required to get through the door. Maximum setting is 255<br>seconds. |  |  |  |  |  |
| Auto Unlock Time Period             | The duration which a door will automatically unlock. Select the time period by clicking on the down arrow and highlighting the desired time period.                                                      |  |  |  |  |  |
| Card Unlock                         | Auto Unlock Time Period starts when first Authorized Card is presented during the Auto Unlock Period.                                                                                                    |  |  |  |  |  |
| Card Lock                           | Locks door during AutoUnlock Period when Authorize Card is presented.                                                                                                    |  |  |  |  |  |
| Note: On a Holiday<br>Auto Unlock n | time periods, if Auto Unlock Time Period is programmed, nust always be Authorized with a valid card.                                                                                                    |  |  |  |  |  |

#### 4.2.3 Readers

This screen is used to configure each of the readers. LiNC-Ez<sup>™</sup> is compatible with a wide range of proximity readers (such as the PR-732 included in the LiNC-Ez<sup>™</sup> Installation kit), proximity-keypad readers, and magstripe readers.

|                                                                                  |                            | Configure Doo                                                                                                    | r                                                |                                                                         |       |
|----------------------------------------------------------------------------------|----------------------------|----------------------------------------------------------------------------------------------------|--------------------------------------------------|-------------------------------------------------------------------------|-------|
| Door Properties                                                                  | Access Parameters          | Readers                                                                                                    | Counter Properties                               | Configure Aux 1/0                                                       | Facto |
| Reader A                                                                         |                            |                                                                                                    | F Reader B                                       |                                                                         | Defau |
| Config                                                                           | ]                          |                                                                                                    | Config                                           | 1                                                                       |       |
|                                                                                  |                            |                                                                                                    |                                                  | <b>_</b>                                                                |       |
| ader Configura                                                                   | ition                      |                                                                                                    |                                                  | J.                                                                      |       |
| Reader Configura<br>Reader Descri<br>Door # 1 Reader.<br>Assignment<br>F Entry F | tion<br>ption<br>A<br>Exit | Reader Type<br>26, 37, 40 Proximity<br>40 bit Proximity with PI<br>26, 37, 40 Proximity<br>26, 37, 40 Proximity with<br>Mag Stripe with PIN Pa<br>12 Digit Mag Stripe with<br>12 Digit Mag Stripe with<br>Custom3 | An<br>N Pad<br>ith PIN Pad<br>ader<br>th PIN Pad | Li-Passback Time<br>→ Minutes<br>→ (0 · 255)<br>Pad Disable Time Period |       |

Select the reader by checking the box next to the reader name and press **Config** button to bring up the **Reader Configuration** screen.

#### 4.2.3.1 Entry/Exit on a Single Door

LiNC-Ez<sup>™</sup> has the ability for entry/exit capability on a single door. By installing readers on either or both sides of an access point, LiNC-Ez<sup>™</sup> can be set up to monitor entry and exit from a single room.

In the **Reader Config** screen, in the **Assignment** box, a reader can be set to monitor either **Entry** or **Exit.** In an access point with two readers, **Reader A** may be set for **Entry** and **Reader B** set for **Exit** (or vice versa).

#### 4.2.3.2 Reader Configuration Screen

| Linc-Ez - [     | [Configure Doors]                                                                                                    |
|-----------------|----------------------------------------------------------------------------------------------------|
| Eile View       | Database Panel Host Window IAM Help                                                                                                    |
|                 |                                                                                                    |
| View            | Configure Door                                                                                                    |
| DataBase        | Door Properties Access Parameters Readers Counter Properties NRX AUX 1/0 Factory                                                       |
| Panel<br>Host   |                                                                                                    |
| X               | Config Config                                                                                                    |
| Config. Wizard  | Reader A Reader B                                                                                                    |
| Config. Doors   | Number Description Panel# Unlock Time Open Time Long Unlock Time Long Open Time                                                        |
| Ø               | 2         Back Door         1         5         10         10         20                                                               |
| Host Alarm Off  | P Reader Configuration                                                                                                    |
| Cest Host Alarm | Reader Description     Reader Type     Anti-Passback Time     Door # 1 Reader A     26, 37, 40 Proximity     0    Minutes    (0 - 255) |
|                 | Assignment PIN Pad Disable Time Period                                                                                                 |
|                 | QK <u>Cancel</u> Apply                                                                                                    |
|                 | Panels Online                                                                                                    |

**Reader Description-** In this screen you will see the Door # and name assigned to that door.

**Reader Type** Select the down arrow and highlight the reader type being used with this door position on this panel. (This area has been expanded for more reader types.)

**NOTE** If card is selected with Keypad, all cards will default to 0000 as the pin number.

**Anti-Passback Time** Select the amount of time to pass before a card can be used again at this reader. Select **Apply** or **OK** to activate and save your selections.

| NOTE | This is to prevent someone from passing his or her card back to another user |
|------|------------------------------------------------------------------------------|
|      | to allow entry into the door or gate.                                        |

Entry/Exit Assignment allows access to area controlled by a single panel (two doors) only.

**Important** Inside the Reader Configuration window, the proper door must be highlighted when antipassback is required. This will establish the highlighted door as Entry; the second door of this panel will automatically be the Exit.

The operation of Entry/Exit is when a card is authorized to the Entry reader then it must be authorized to the Exit before entry is granted again.

**Note** Entry/Exit is per one panel only. It is not global within a system of panels. The EXIT will always be granted.

#### **4.2.4 Counter Properties**

| Linc-Ez - [0    | Configure Doors]                                                         |
|-----------------|--------------------------------------------------------------------------|
| Eile View       | Database Panel Host Window IAM Help                                      |
|                 | 🖅 💩 🚱 💻 🤗 🖕                                                              |
| View            | Configure Door                                                           |
| DataBase        | Door Properties Access Parameters Readers Counter Properties NRX AUX I/0 |
| Panel           | Increment: Decrement: Remove from Uurpurs: Used by Remove from Defaults  |
| Host            | Reader A T Door Logic: Alarm A: T T<br>Reader B T Alarm B: T T           |
| V               | Rex A: Alarm Counter Low: 0 + High: 0 +                                  |
| Config. Wizard  | Contact A: C C Counter Value: Max: 0                                     |
| <u> </u>        | Contact B: C Max Disables: C Contact B                                   |
| Config. Doors   | IQX # Door A Description Door B Description                              |
| Ø               | T PION DOUL Back DOUL                                                    |
| Host Alarm Off  |                                                                          |
| <b>€</b> ≣      |                                                                          |
| Test Host Alarm |                                                                          |
|                 | QK Qancel Apply                                                          |
|                 |                                                                          |
|                 | Panels Online                                                            |

All **Readers**, **Rex**, and door **Contacts** can be applied to **Increment** or **Decrement** area inputs.

The **High** Count will turn on **Local Alarm**. Maximum count will DISABLE door relays.

**NOTE: Area Counter** is controlled by only **one** panel. Each area is controlled one panel, **not** multiple panels.

### 4.2.5 Configure Aux I/O [ for NRX Only ]

| Linc-Ez - [     | Configure Doors]                                                         |                          |
|-----------------|--------------------------------------------------------------------------|--------------------------|
| Eile View       | Database Panel Host Window IAM Help                                      | Select Inputs, which are |
|                 | 🗐 🗟 🚱 💻 🤗 🖕                                                              | Supervised               |
| View            | Configure Door                                                           |                          |
| DataBase        | Door Properties Access Parameters Readers Counter Properties NRX AUX 1/0 | Check which Inputs are   |
|                 | INPUTS: Check which Inputs are Supervised Factory Defaults               | AND-ed together to turn  |
| Panel           | Input 1 Input 2 Input 3 Input 4                                          | ON Output.               |
| Host            | OUTPUTS: Check which Inputs are Ored together to give each Output value  | ••••••••••               |
| <b>x</b> /      | Output 1 =                                                               |                          |
| X               | Output 2 =  Input 1 Or  Input 2 Or  Input 3 Or  Input 4                  |                          |
| Config. Wizard  | Output 3 =  Input 1 Or  Input 2 Or  Input 3 Or  Input 4                  |                          |
|                 | Output 4 =  Input 1 Or  Input 2 Or  Input 3 Or  Input 4                  | Select NRX only          |
| Config. Doors   | IQX # Door A Description Door B Description                              | -                        |
| ~               | 1 1 Front Door Back Door                                                 |                          |
| <b>V</b> 0      |                                                                          |                          |
| Host Alarm Off  |                                                                          |                          |
| <b>€</b> ⊫      |                                                                          |                          |
| Test Host Alarm |                                                                          |                          |
|                 |                                                                          |                          |
|                 |                                                                          |                          |
|                 |                                                                          |                          |
|                 | Panels Online                                                            |                          |

# 4.3 Standard Time Periods

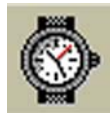

| Linc-Ez - [    | Standa          | rd Time Periods]                            |                  |          |          |       |     |       |     |     |     |      |       |
|----------------|-----------------|---------------------------------------------|------------------|----------|----------|-------|-----|-------|-----|-----|-----|------|-------|
| 🔯 Eile View    | <u>D</u> atabas | e <u>P</u> anel <u>H</u> ost <u>W</u> indow | IAM <u>H</u> elp |          |          |       |     |       |     |     |     | L.   | . 8 × |
|                | ٢               | è. 🚱 🔝                                      | ? 🗸              | -        |          |       |     |       |     |     |     |      |       |
| View           | 1.1             | 2 3 4 5 6                                   | 7 8              | 9 10     | 11 12    | luth. | 2 3 | 4 5   |     | 7 8 | 9 1 | 0 11 | 12    |
| DataBase       |                 |                                             |                  |          |          |       |     |       |     |     |     |      |       |
| æ              |                 | Standard Time                               | Start            | End      | Mon      | Tue   | Wed | Thu   | Fri | Sat | Sun | All  |       |
|                | 1               | NEVER                                       | 12:00 AM         | 12:00 AM |          |       |     |       |     |     |     |      |       |
| Card Manager   | 2               | ALWAYS                                      | 12:00 AM         | 11:59 PM | <b>1</b> | Ľ     | Ľ   | Ľ     | Ľ   | Ľ   | Ľ   |      |       |
| -              | 3               | Normal Work Week                            | 07:45 AM         | 05:30 PM |          |       |     |       |     |     |     |      |       |
| <b>4</b>       | 4               | Early Work Week                             | 06:45 AM         | 04:30 PM |          |       |     |       |     |     |     |      |       |
| Auth Groups    | 5               | Long Work Week                              | 07:45 AM         | 05:30 PM |          |       |     |       |     |     |     |      |       |
| Jan L          | 6               | Long Day and Week                           | 06:00 AM         | 09:00 PM |          |       | V   |       |     |     |     |      |       |
|                | 7               | Cleaning Crew                               | 07:45 AM         | 05:30 PM |          |       | V   |       |     |     |     |      |       |
|                | 8               | All Weekend                                 | 12:00 AM         | 11:59 PM |          |       |     |       |     | M   |     |      |       |
| Standard Times | 9               | Normal Weekend                              | 08:00 AM         | 05:00 PM |          |       |     |       |     | M   | M   |      |       |
| <b>M</b> O     | 10              | Long Weekend                                | 06:00 AM         | 06:00 PM |          |       |     |       |     | M   | M   |      |       |
| <b>&gt;</b>    | 11              | Custom11                                    | 06:00 AM         | 09:00 PM |          |       |     |       |     | ×   |     |      |       |
| Holiday Times  | 12              | Custom12                                    | 09:00 AM         | 05:00 PM | 1        | V     | ×   | ×     | V   |     |     |      |       |
| <b>*</b>       | 13              | Custom13                                    | 09:00 AM         | 05:00 PM | M        |       | ×   | M     | M   |     |     |      |       |
|                | 14              | Custom14                                    | 09:00 AM         | 05:00 PM | V        | ×     | ×   | ×     | V   |     |     |      |       |
| Holiday Li     | 15              | Custom15                                    | 09:00 AM         | 05:00 PM | 1        | V     | ×   | ×     | V   |     |     |      | -     |
| Panel          |                 |                                             | OK               |          | Canc     | el    |     | VlaaA |     |     |     |      |       |
| Host           |                 |                                             |                  |          |          |       |     | 11-2  |     |     |     |      |       |
|                | Par             | nels Online                                 |                  |          |          |       |     |       |     |     |     |      |       |

This screen brings up the factory default time periods.

To change the times within the periods, highlight the Standard Time Period you want to change and:

1. Left-click on the red bar at the top of the screen at either end and adjust its length to your requirements. This will automatically update the Start and End columns as you change the size of the red bar.

#### OR

2. Double click a Start/End and use the up/down arrows in the box to change the start and end times.

3. Select **Apply** or **OK** to save your data.

**NOTE NEVER** and **ALWAYS** are factory defaults and cannot be altered.

# 4.4 Holiday Time Periods

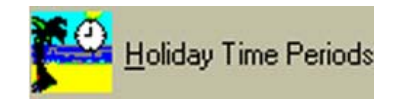

Holiday Time Periods are the controlling times for the corresponding Standard Time Periods and are active on Holidays only.

| Linc-Ez - [l   | Holida          | y Time Periods]                                |                 |          |       |          |     |       |     |     |     |      |     |
|----------------|-----------------|------------------------------------------------|-----------------|----------|-------|----------|-----|-------|-----|-----|-----|------|-----|
| Eile View      | <u>D</u> atabas | se <u>P</u> anel <u>H</u> ost <u>W</u> indow I | AM <u>H</u> elp |          |       |          |     |       |     |     |     |      | a × |
|                |                 |                                                |                 |          |       |          |     |       |     |     |     |      |     |
| View           | 1               | 2 3 4 5 6                                      | 7 8             | 9 10     | 11 12 | <u>1</u> | 2 3 |       | 5 6 | 7 8 | 9 1 | 0 11 | 12  |
| DataBase       |                 |                                                |                 |          |       |          |     |       |     |     |     |      |     |
| <i>41</i> 00   |                 | Holiday Time                                   | Start           | End      | Mon   | Tue      | Wed | Thu   | Fri | Sat | Sun | All  |     |
|                | 1               | NEVER                                          | 12:00 AM        | 12:00 AM |       |          |     |       |     |     |     |      |     |
| Card Manager   | 2               | ALWAYS                                         | 12:00 AM        | 11:59 PM | V     | Ľ        | Ľ   | Ľ     | Ľ   | Ľ   | Ľ   |      |     |
| Cara managor   | 3               | Normal Work Week                               | 07:45 AM        | 05:30 PM |       |          |     |       |     |     |     |      |     |
| <u>è</u>       | 4               | Early Work Week                                | 06:45 AM        | 04:30 PM |       |          |     |       |     |     |     |      |     |
| Auth Course    | 5               | Long Work Week                                 | 07:45 AM        | 05:30 PM |       |          |     |       |     |     |     |      |     |
| Autn. Groups   | 6               | Long Day and Week                              | 06:00 AM        | 09:00 PM |       |          |     |       |     |     |     |      |     |
|                | 7               | Cleaning Crew                                  | 07:45 AM        | 05:30 PM |       |          |     |       |     |     |     |      |     |
| ¥              | 8               | All Weekend                                    | 12:00 AM        | 11:59 PM |       |          |     |       |     |     |     |      |     |
| Standard Times | 9               | Normal Weekend                                 | 08:00 AM        | 05:00 PM |       |          |     |       |     |     |     |      |     |
| <b>20</b>      | 10              | Long Weekend                                   | 06:00 AM        | 06:00 PM |       |          |     |       |     |     |     |      |     |
|                | 11              | Custom11                                       | 06:00 AM        | 09:00 PM |       |          |     |       |     |     |     |      |     |
| Holiday Times  | 12              | Custom12                                       | 09:00 AM        | 05:00 PM |       |          |     |       |     |     |     |      |     |
| <b>*</b>       | 13              | Custom13                                       | 09:00 AM        | 05:00 PM |       |          |     |       |     |     |     | -    |     |
|                | 14              | Custom14                                       | 09:00 AM        | 05:00 PM |       |          |     |       |     |     |     | _    |     |
| Holiday Li🚬    | 15              | Custom15                                       | 09:00 AM        | 05:00 PM |       |          |     |       |     |     |     |      | -   |
| Panel          |                 |                                                | OK              |          | Conor | a [      |     | Apple | 1   |     |     |      |     |
| Host           |                 |                                                |                 | J        | Cance |          |     | мрру  |     |     |     |      |     |
|                | Pa              | nels Online                                    |                 |          |       |          |     |       |     |     |     |      |     |

All Holiday Periods are off until you program them for Holiday use (except ALWAYS) Normal Work Week will not have access during Holiday unless Holiday Schedule gives access.

**NOTE** Holiday time periods start at 12 midnight.

Use the same steps to change the **Holiday Periods** as you did above in the **Standard Time Periods**.

**NOTE NEVER** and **ALWAYS** are factory defaults and cannot be altered.

Select Apply or OK to save your data.

# 4.5 Holiday List

| Linc-Ez - [            | 🗈 LINC-Ez - [Holiday List] |                |                |                |       |          |              |               |                            |   |       |
|------------------------|----------------------------|----------------|----------------|----------------|-------|----------|--------------|---------------|----------------------------|---|-------|
| 🚰 Eile 🛛 Eile 🛛 Eile 🖉 | Database                   | e <u>P</u> ani | el <u>H</u> os | st <u>W</u> in | dow 1 | IAM H    | <u>i</u> elp |               |                            |   | _ & × |
|                        | ٢                          | 8              | Ø              | •              |       | <b>?</b> | -            |               |                            |   |       |
| View                   |                            |                |                |                |       |          | 🗆 Vi         | ew Current Ye | ear Only                   |   |       |
| DeteBase               |                            |                |                |                |       |          |              |               | Holidays                   |   |       |
| Dalabase               | 1                          |                |                | 2004           |       |          | •            | 12/24/2001    | Christmas Eve              |   |       |
| <i>#</i>               | 1                          | _              | (              | Octobe         | a     |          | •            | 12/25/2001    | Christmas Day              |   |       |
|                        | Sun                        | Mon            | Tue            | Wed            | Thu   | Fri      | Sat          | 12/31/2001    | New Year's Eve             |   |       |
| Contractor             |                            |                |                |                |       |          |              | 1/1/2002      | New Year's Day             |   |       |
| Lard Manager           |                            |                |                |                |       | 1        | 2            | 1/21/2002     | Martin Luther King Day     |   |       |
|                        |                            |                | <u> </u>       |                | _     |          |              | 2/18/2002     | President's Day            |   |       |
| <b>1</b>               | 3                          | 4              | 5              | 6              | 7     | 8        | 9            | 5/27/2002     | Memorial Day               |   |       |
| Auth. Groups           |                            |                |                |                | -     |          | -            | 7/4/2002      | Independence Day           |   |       |
|                        | 10                         | 11             | 12             | 13             | 14    | 15       | 16           | 9/2/2002      | Labor Day                  |   |       |
|                        |                            |                |                |                |       |          |              | 11/11/2002    | Veteran's Day              |   |       |
|                        | 17                         | 18             | 19             | 20             | 21    | 22       | 23           | 11/28/2002    | Thanksgiving Day           |   |       |
| Standard Times         |                            |                |                |                |       |          |              | 12/24/2002    | Christmas Eve              |   |       |
| <b>2</b> (5)           | 24                         | 25             | 26             | 27             | 28    | 29       | 30           | 12/25/2002    | Christmas Day              |   |       |
|                        | 21                         |                | -              | -              |       | -        | · · ·        | 12/31/2002    | New Year's tive            |   |       |
|                        | 31                         |                |                |                |       |          |              | 1/1/2003      | New Years Day              | - |       |
| Holiday I mes          |                            |                |                |                |       | -        |              | 10/10/1015    | In Ship I Times & Port and |   |       |
|                        |                            |                |                |                |       |          |              | Add           | Delete                     |   |       |
| Panel                  |                            |                |                |                | 1.1   |          |              | 1             | 1                          |   |       |
| I                      |                            |                | 0              | K              |       |          | Cano         | cel           | Apply                      |   |       |
| Host                   |                            | _              |                |                | -     |          |              |               |                            |   |       |
|                        | Pan                        | els Onli       | ine            |                |       |          |              |               |                            |   |       |

The Holiday List determines those days where the Holiday Time Periods are to be invoked.

Holidays should be added by selecting the appropriate month, clicking on a day, and filling in the information in the **Holidays** column.

Select Apply or OK to save your entries

### **4.6 Authorization Groups**

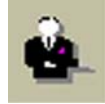

An **Authorization Group (AG)** is used with the cardholder record. An AG is a list of readers and the time period in which these readers are accessible. Each cardholder can be assigned 4 Authorization Groups. When a card is presented to the reader, the panel checks the cardholders four AG and verifies that the card reader is valid within one of them. If the reader is not found in any of the Groups assigned to the cardholder, the system will deny access due to "**Invalid Reader**". When a reader is found within the AG, the current time is checked with the Time Period associated with the AG. If the time is not valid, an "**Invalid Time Period**" transaction will be generated and access will be denied. To set-up authorization groups:

1. Click the Authorization Group you are going to define.

| 🔳 LiNC-Ez - [  | Authorization Groups]                                          |              |                         |                  |          |
|----------------|----------------------------------------------------------------|--------------|-------------------------|------------------|----------|
| Eile View      | <u>D</u> atabase <u>P</u> anel <u>H</u> ost <u>W</u> indow IAM | <u>H</u> elp |                         |                  | _ 8 ×    |
|                | 🗇 è 🔇 🔎 🦓                                                      | -            |                         |                  |          |
| View           | Time Period                                                    | ID           | Authorization Groups    | Time Period      | <b>▲</b> |
|                | Normal Work Week 📃                                             | 1            | Executive               | ALWAYS           |          |
| DataBase       |                                                                | 2            | Administration          | Normal Work Week |          |
|                |                                                                | 3            | Accounting              | Normal Work Week |          |
| A              |                                                                | 4            | Engineering             | Normal Work Week |          |
|                |                                                                | 5            | Manufacturing           | Normal Work Week |          |
| Card Manager   |                                                                | 6            | Quality Assurance       | Normal Work Week |          |
|                |                                                                | - /          | Shipping                | Normal Work Week |          |
| 6              |                                                                | 8            | Receiving               | Normal Work Week | · · ·    |
|                | Doors Available                                                |              | Doors Assigned          |                  |          |
| Auth. Groups   | Select All                                                     |              | Back Door<br>Front Door | Select All       |          |
| Standard Times | Clear All                                                      |              | >>>                     | Clear All        |          |
| Holiday Times  |                                                                |              | <<<                     |                  |          |
| <b>5</b>       |                                                                |              |                         |                  |          |
| Panel          |                                                                | -            |                         |                  |          |
|                | New Group Delete                                               | Group        | OK                      | Cancel A         | Apply    |
| Host           |                                                                |              |                         |                  |          |
|                | Panels Online                                                  |              |                         |                  |          |

2. Use the **Time Period** down pointer, select the time period to assign. Clicking on the time period you will notice that the time period next to the ID will be changed accordingly.

3. In the areas below, select from the **Doors Available** to be allowed for the current group and use the transfer arrows to move those doors into the **Doors Assigned** column.

4. Select **Apply** or **OK** to make the selection active.

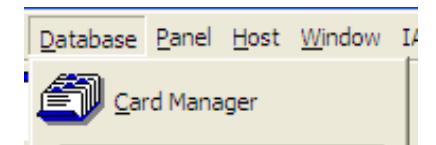

## 4.7 Card Manager

#### 4.7.1 Adding Cardholders through the Overview and Detail Tabs

- 1. To Add Cardholders to the database, click Database, then Card Manager.
- 2. The Card Manager Screen appears:

| LINC-Ez - [Card Manager] |               |                    |                            |                   |            |            |            |            |             |            |             |       |     |
|--------------------------|---------------|--------------------|----------------------------|-------------------|------------|------------|------------|------------|-------------|------------|-------------|-------|-----|
| Eile View                | <u>D</u> atal | base <u>P</u> anel | <u>H</u> ost <u>W</u> indo | w IAM <u>H</u> el | p          |            |            |            |             |            |             | _ 5   | ı × |
|                          |               |                    |                            |                   |            |            |            |            |             |            |             |       |     |
| View                     | $\square$     | Ove                | rview                      |                   | Det        | ail        |            | Bulk Chan  | qe          | γ          | IAM         |       | ר   |
| DataBase                 |               |                    |                            | , <b></b>         |            |            |            |            | -           | 1          |             |       |     |
| <i>1</i>                 |               | Card ID            | First Name                 | Last Name         | Addr Line1 | Addr Line2 | Addr Line3 | Long Acces | Card Active | CheckAcce: | CheckActive | Ac 🔨  |     |
|                          |               | 1                  |                            | Card1             |            |            |            | No         | Yes         | 0          | -1          | 12    |     |
| Card Manager             |               | 2                  |                            | Card2             |            |            |            | No         | Yes         | 0          | -1          | 12    |     |
| Cara Manager             |               | 3                  |                            | Card3             |            |            |            | No         | Yes         | 0          | -1          | 12    |     |
|                          |               | 4                  |                            | Card4             |            |            |            | No         | Yes         | 0          | -1          | 12    |     |
| -                        |               | 5                  |                            | Card5             |            |            |            | No         | Yes         | 0          | -1          | 12    |     |
| Auth. Groups             |               | 6                  |                            | Card6             |            |            |            | No         | Yes         | 0          | -1          | 12    |     |
| <u>m</u>                 |               | 7                  |                            | Card7             |            |            |            | No         | Yes         | 0          | -1          | 12    |     |
|                          |               | 8                  |                            | Card8             |            |            |            | No         | Yes         | 0          | -1          | 12    |     |
| Ŵ                        |               | 9                  |                            | Card9             |            |            |            | No         | Yes         | 0          | -1          | 12    |     |
| Standard Times           |               | 10                 |                            | Card10            |            |            |            | No         | Yes         | U          | -1          | 12    |     |
| <b>36</b> 0              |               | 11                 |                            | Card11            |            |            |            | No         | Yes         | 0          | -1          | 12    |     |
|                          |               | 12                 |                            | Card12            |            |            |            | No         | Yes         | U          | -1          | 12    |     |
|                          |               | 13                 |                            | Card13            |            |            |            | No         | Yes         | U          | -1          | 12    |     |
| Holiday Limes            |               | 14                 |                            | Card14            |            |            |            | No         | Yes         | 0          | -1          | 12 🗸  |     |
| Holday List              |               |                    |                            |                   |            |            |            |            |             |            |             |       |     |
|                          | -             |                    |                            |                   |            |            |            |            |             |            |             |       | -   |
| Panel                    | D             | oloto Card         | Po-acc                     | ian N             | Jow Card   | 14 4 1     |            | N          | OK          | Canco      |             |       |     |
| Host                     | _             | elete Culu         |                            |                   | tew curu   |            | _          |            |             |            |             | VIAde |     |
|                          |               | Panels Online      |                            |                   |            |            |            |            |             |            |             |       |     |

| 3. Click on the card number |
|-----------------------------|
| that you want to enter.     |

- 4. Click on the **Detail** tab to bring up the **Detail** screen.
- 5. Enter the Name, Department, Company Name and Address.
- 6. Enter **Phone** number and extension if appropriate.
- 7. Set the Activation Date

#### NOTE

The Activation Date defaults to today's date. If the card activates on a different date than today then change the date.

#### NOTE

All cards have a default expiration date of ten (10) years from issuance.

| Linc-Ez - [   | Card Manager]                                     |                                    |              |
|---------------|---------------------------------------------------|------------------------------------|--------------|
| Eile View     | Database Panel Host Window IAM Help               |                                    |              |
|               | 🗇 è 🚱 🔎 🦞 🖵                                       |                                    |              |
| View          | Overview Detail                                   | Bulk Change                        | IAM          |
| DataBase      |                                                   |                                    |              |
| 6             | Card ID (12 digit): Last Name:                    | First Name: Damian No Picture      |              |
| Card Manager  | PIN (4 digit): Company Name:<br>xxxxx Any Company | Address:<br>123 Street St. Picture |              |
| Auth. Groups  | Department:<br>Authorization Groups Marketing     | Anytown, CA                        |              |
|               | Executive Phone:<br>555-8888                      | Extension:                         |              |
|               | Engineering  Activation Date: 12/15/2003          | Expiration Date:                   |              |
| Holiday Times | None                                              |                                    |              |
| <b>F</b>      | None  Card Active                                 | Long Access                        |              |
| Holiday List  |                                                   |                                    |              |
| Panel         | Delete Card Re-assign New Card                    |                                    | Cancel Apply |
| Host          |                                                   |                                    |              |
|               | Panels Online                                     |                                    |              |

- 8. Select an Authorization Group(s) for the cardholder.
- 9. Set Card Active to activate the card.

**NOTE** A card will not immediately activate if the activation date is set for the future.

- 10. Select **Long Access** to increase the amount of time the door can stay open without triggering an alarm.
- 11. Picture will add JPEG Picture File to card detail.

**NOTE** Must apply before moving to the next card detail, to save any changes.

12. Click on the right > of the **Change Record** tool to apply these entries and go to the next record.

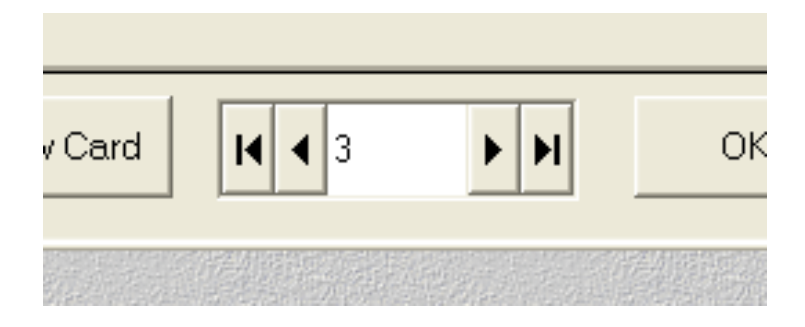

13. Return to the **Overview** screen to verify that the card you entered has been properly accepted.

| Linc-Ez - [(                | Card Ma          | anager]           |                            |                    |              |             |            |             |             |            | L.         |          |
|-----------------------------|------------------|-------------------|----------------------------|--------------------|--------------|-------------|------------|-------------|-------------|------------|------------|----------|
| 😂 <u>F</u> ile <u>V</u> iew | <u>D</u> atabase | e <u>P</u> anel j | <u>H</u> ost <u>W</u> indo | w IAM <u>H</u> el; | p            |             |            |             |             |            |            |          |
|                             |                  |                   |                            |                    |              |             |            |             |             |            |            |          |
| View                        |                  | Ove               | rview                      |                    | Det          | ail         | γ E        | Bulk Change | • Y         |            | IAM        |          |
| DataBase                    |                  |                   |                            | , <b></b>          |              |             |            | -           |             |            |            |          |
| æ                           | Ca               | ard ID            | First Name                 | Last Name          | Addr Line1   | Addr Line2  | Addr Line3 | Long Acces  | Card Active | CheckAcce: | CheckActiv | e 4 🔨    |
|                             |                  | 1                 | Damian                     | Michaels           | 123 Street S | Anytown, CA |            | No          | Yes         | 0          | -1         |          |
| Card Manager                |                  | 2                 |                            | Card2              |              |             |            | No          | Yes         | 0          | -1         | 1        |
|                             |                  | 3                 |                            | Card3              |              |             |            | No          | Yes         | 0          | -1         |          |
| <u> </u>                    |                  | 4                 |                            | Card4              |              |             |            | No          | Yes         | U          | -1         |          |
|                             |                  | 5                 |                            | Cardo              |              |             |            | NO<br>No    | Yes<br>V    | 0          | -1         | 4        |
| Auth. Groups                |                  | 7                 |                            | Cardo<br>Card7     |              |             |            | No          | Tes         | 0          | -1         |          |
|                             |                  | 8                 |                            | Card8              |              |             |            | No          | Yes         | 0          | -1         |          |
| w 🖤                         |                  | 9                 |                            | Card9              |              |             |            | No          | Yes         | 0          | -1         |          |
| Standard Times              |                  | 10                |                            | Card10             |              |             |            | No          | Yes         | 0          | -1         | ti       |
| Standard Times              |                  | 11                |                            | Card11             |              |             |            | No          | Yes         | 0          | -1         | <b>i</b> |
| <b>20</b>                   |                  | 12                |                            | Card12             |              |             |            | No          | Yes         | 0          | -1         | 1        |
| <b>&gt;</b>                 |                  | 13                |                            | Card13             |              |             |            | No          | Yes         | 0          | -1         | 1        |
| Holiday Times               |                  | 1000              |                            | C                  |              |             |            | N           | v           | 0          | 1          |          |
| Holiday List                |                  | <u>) ()</u>       |                            |                    |              |             |            |             |             |            |            |          |
| Panel<br>Host               | Delet            | te Card           | Re-ass                     | ign N              | lew Card     | <b>H 1</b>  | ► H        | 0           | к           | Cancel     | A          | oply     |
|                             | Pan              | els Online        |                            |                    |              |             |            |             |             |            |            |          |

### 4.7.2 Alarm PIN User Number

| 📫 LiNC-Ez: C:\Pr | ogram Files\LiNC-Ez iAM\NewClien                       | ıt.mdb           |                             |              | _ = × |
|------------------|--------------------------------------------------------|------------------|-----------------------------|--------------|-------|
| Eile View Data   | abase <u>P</u> anel <u>H</u> ost <u>W</u> indow IAM IC | X Help           |                             |              |       |
|                  | 🛎 🔄 📠 💈                                                | →                |                             |              |       |
| View             | 😂 Card Manager                                         |                  |                             |              |       |
| Transactions     | Overview                                               | Detail           | Bulk Change                 |              |       |
| ••••             | Card ID (12 digit):                                    | Alarm Compa      | ny Employee                 |              |       |
| Panels           | μ                                                      | Alarm PIN User I | Number (0-99, use dropdown) |              |       |
| E                |                                                        | Alarm Zone Grou  | a                           |              |       |
| Reports          |                                                        | ZoneGroup2       | <b>•</b>                    |              |       |
|                  |                                                        | Keypad PIN       |                             |              |       |
|                  |                                                        |                  |                             |              |       |
|                  |                                                        |                  |                             |              |       |
|                  |                                                        |                  |                             |              |       |
|                  |                                                        |                  |                             |              |       |
|                  |                                                        |                  |                             |              |       |
|                  |                                                        |                  |                             |              |       |
|                  | Delete Card Re-assign                                  | New Card         |                             | Cancel Apply |       |
|                  |                                                        |                  |                             |              |       |
|                  |                                                        |                  |                             |              |       |
| DataBase         |                                                        |                  |                             |              |       |
| Panel            |                                                        |                  |                             |              |       |
| Host             |                                                        |                  |                             |              |       |
| 8                | 0 Panels Online                                        |                  |                             |              |       |

Alarm Company Employee is a card for the alarm company. When selected card will not open or arm or disarm system unless an alarm has occurred. When system is normal, card presented to read will report to Central Station.

Alarm PIN User Number is first two digits of PIN number.

Alarm Zone Group is group armed or disarmed by PIN user.

**Keypad PIN** is last 2-4 digits of PIN number. Combine Alarm PIN User Number with Keypad PIN for user PIN number, i.e.: 01 and 11 pin number is 0111.

#### 4.7.3 Bulk Change

| Linc-Ez - [    | Card Manager]                                          |
|----------------|--------------------------------------------------------|
| Eile View      | Database Panel Host Window IAM Help                    |
|                | 🔊 💩 🚳 📠 🤗 🖕                                            |
| View           | Overview Detail Bulk Change IAM                        |
| DataBase       |                                                        |
| ٢              |                                                        |
| Card Manager   | Department: Company Name: Address:                     |
| <u>e</u> .     | Card Active                                            |
| Auth. Groups   | Authorization Groups                                   |
| <b>Ö</b>       | Phone: Extension:                                      |
| Standard Times |                                                        |
| 20             | Activation Date: Expiration Date:                      |
| Holiday Times  | 12/15/2003 12/15/2013                                  |
| <b>1</b>       | ▼ Bulk Change                                          |
| Holiday List   |                                                        |
|                |                                                        |
| Panel          | Delete Card Re-assign New Card H 1 D H OK Cancel Apply |
| Host           |                                                        |
|                | Panels Online                                          |

Bulk Change allows data to be populated into a range of cards in bulk rather than changing each record individually.

Enter the data that will appear in each of the card records and then use the Batch Change button to set up the range of cards to be affected.

**NOTE** You must download to panel before information is operational.

#### 4.7.4 iAM

The **iAM** screen allows up to 99 individual cards to be specified for iAM alarm code access within particular zones using a separate PIN number. Please note that only the reader on the iAM panel can disarm an iAM panel. A card can be defined to disarm both a common area (such as a lobby) and another area/areas.

| Linc-Ez - [                       | Card Manager]                                                  |                                                                                                    |              |
|-----------------------------------|----------------------------------------------------------------|----------------------------------------------------------------------------------------------------|--------------|
| Eile View                         | <u>D</u> atabase <u>P</u> anel <u>H</u> ost <u>W</u> indow IAM | Help                                                                                                    | _ & ×        |
|                                   | 🖾 🔄 🖗 🖉                                                        | •                                                                                                    |              |
| View                              | Overview                                                       | Detail Bulk Change                                                                                                    | IAM          |
| Transactions<br>Panels<br>Reports | Card ID (12 digit):                                            | Alarm Company Employee<br>Alarm PIN User Number (0-99, use dropdown)<br>11 0<br>Alarm Zone Group<br>ZoneGroup2<br>Keypad PIN<br>11 1234 |              |
| DataBase                          |                                                                |                                                                                                    |              |
| Panel                             | Delete Card Re-assign                                          | New Card         I         I         I         I         OK                                                                             | Cancel Apply |
| Host                              |                                                                |                                                                                                    |              |
|                                   | Panels Online                                                  |                                                                                                    |              |

Each Card User can establish a six-digit iAM access code comprised of:

- 2-digit User Number
- 4-digit PIN number
- **NOTE**: The keypad MUST be used to re-arm the panel. Therefore, PIN numbers MUST be setup. Up to 4 keypads can be attached to the system.

#### 4.7.4.1 Setting a iAM access card PIN code:

- 1. From the top menu, click on **Database** / **Card Manager** or on the **Card Manager** icon.
- 2. Specify the Card ID that will be given the iAM access code.
- 3. Determine the Alarm PIN User Number from the dropdown box (to a maximum 99 users).
- 4. Determine the Alarm Zone Group that the cardholder will be a member. See section 4.13.3 for more information on the proper creation of Alarm Zone Groups.
- 5. Press the OK button to save the settings and close the window.

#### 4.7.4.2 Establishing an Alarm Company Guard Card

In the event of an alarm an Alarm Company Guard will be able to do the following:

- Ability to "register" at the customer site
  - o Card transaction recorded and sent to Central
  - No Access granted
- Ability to Gain Access during an Alarm Condition

To establish a card to be a specific Alarm Company Guard card, select the **Alarm Company Employee** checkbox. Follow the instructions for 4.7.1 as stated to finish the card programming.

#### 🛅 LiNC-Ez \_ 8 × File View Database Panel Host Window IAM Help 🖾 🍓 🚳 📠 2 ... e Configuration - 🗆 × View 2 Zo Selectable Options <-Event Codes DataBase Supervised Latched Inverted Pre-Alarm Delay Used Alarm Shorted Cut Bypassed 🔔 Zone Name Panel 131 Perime • 137 Tampi • 137 Tampi • 570 Zone/: • Test Zones 0 V (internet 100 V 131 Perime 137 Tamp - 137 Tamp - 570 Zone/ Zone2 0 2 Host 131 Perim • 137 Tamp • 137 Tamp • 570 Zone/ • 131 Perim • 137 Tamp • 137 Tamp • 570 Zone/ • V V 3 Zone3 0 1 V 1 V 4 Zone4 0 ¥ 131 Perime 137 Tamp ▼ 137 Tamp ▼ 570 Zone/(▼ 131 Perime 137 Tamp ▼ 137 Tamp ▼ 570 Zone/(▼ 111 V Zone5 0 V 5 V 6 Zone6 1 0 V Config. Wizard 131 Perime 137 Tamp ▼ 137 Tamp ▼ 570 Zone/(▼ 131 Perime 137 Tamp ▼ 137 Tamp ▼ 570 Zone/(▼ Zone7 101 V V Π Zone8 V V 8 n 111 V 131 Perime ▼ 137 Tampe ▼ 137 Tampe ▼ 570 Zone/(▼ 131 Perime ▼ 137 Tampe ▼ 137 Tampe ▼ 570 Zone/(▼ Zone9 Π Config. Doors V 10 Zone10 0 V 131 Perim∢ ▼ 137 Tamp ▼ 137 Tamp ▼ 570 Zone/(▼ 131 Perim∢ ▼ 137 Tamp ▼ 137 Tamp ▼ 570 Zone/(▼ Zone11 ٢ 11 Π V Zone12 Π 12 Host Alarm Off V 131 Perime 137 Tampe 137 Tampe 570 Zone/(\* 131 Perime 137 Tampe 137 Tampe 570 Zone/(\* 13 Zone13 n V 14 Zone14 n. V 131 Perime 137 Tamp 137 Tamp 570 Zone/ 131 Perime 137 Tamp 7 137 Tamp 7 570 Zone/ 15 Zone15 0 Test Host Alarm V 16 Zone16 n. V 131 Perime ▼ 137 Tamp ▼ 137 Tamp ▼ 570 Zone/ ▼ 131 Perime ▼ 137 Tamp ▼ 137 Tamp ▼ 570 Zone/ ▼ 17 Zone17 0 111 V 18 Zone18 n OK Cancel 1 Panel Online

| Zone Name       | identifies zones. Name can be changed here.                                                                                                    |
|-----------------|----------------------------------------------------------------------------------------------------|
| Supervised      | must be selected for zone points with supervising resistors. Note: changing DRSTS-Door will change door supervised status in Configure Doors\Door Properties. |
| Latched         | will latch each zone violation. Latch will report the violation only once.                                                                                    |
| Inverted        | will invert the zone point normal condition.                                                                                                    |
| Pre-Alarm Delay | will allow seconds of delay before zone violation will be reported.                                                                                           |
| Used            | will indicate if Zone has been entered in Zone Group. This is automatically done.                                                                             |
| Event Codes     | are the codes sent to Central Station when Alarm, Shorted, Cut or Bypassed violation occurs.                                                                  |

#### 4.7.4.3 iAM Zone Configuration

#### 4.7.4.4 Creating Zone Groups

- Select ZoneGroupID, then select from Zones Available and move to Zones Assigned.
- 2. Do this for each ZoneGroupID required.
- 3. Apply when complete.

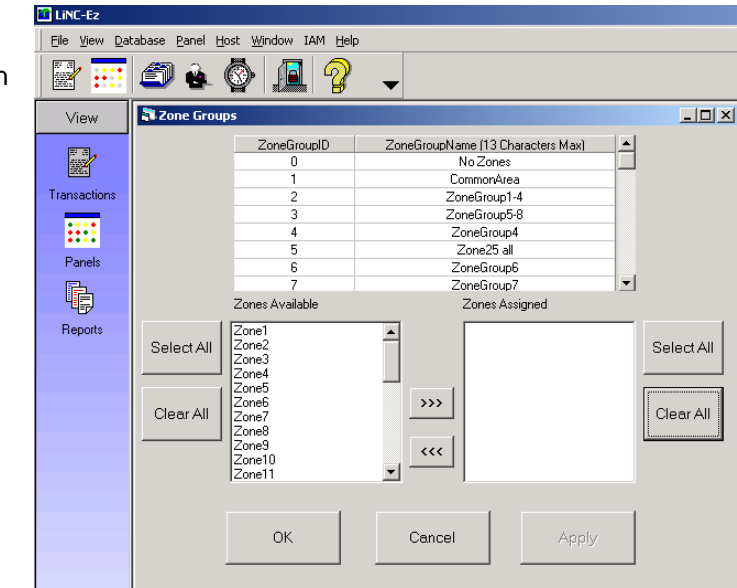

#### 4.7.4.5 Calibrate or Suppress Alarm Zones

| LiNC-Ez      |                                                                                                    |
|--------------|----------------------------------------------------------------------------------------------------|
|              | caose Faul For Munow The Fab                                                                                                    |
| View         | Calibrate or Suppress Alarm Zones                                                                                                 |
|              | Calibrate Zones Bypass Alarm Zones                                                                                                |
| Transactions | Check the Alarm Zones to Bypass                                                                                                   |
|              | Zone1 Zone2 Zone3 Zone4 Zone5 Zone6 Zone7 Zone8                                                                                   |
| Panels       | Zone9 Zone10 Zone11 Zone12 Zone13 Zone14 Zone15 Zone16                                                                            |
| Reports      | Zone17 Zone18 Zone19 Zone20 DutA-Bell DutB-Smoke1 DutC-Smoke2 DutD-Smoke3                                                         |
|              | Drsts-Door     NotAvailable     NotAvailable     NotAvailable     NotAvailable     NotAvailable     NotAvailable     NotAvailable |
|              | Select All Clear All                                                                                                    |
|              | QK Cancel Apply                                                                                                    |

Calibrate Zoneswill calibrate supervised zone points. Select and Apply.Bypass Alarm Zoneswill suppress zone reporting for one Alarming.

#### 4.7.4.6 Central Station Configuration

| 📫 Linc-Ez    |                                                                   |                                                        |                                       |
|--------------|-------------------------------------------------------------------|--------------------------------------------------------|---------------------------------------|
| Eile View Da | tabase <u>P</u> anel <u>H</u> ost <u>W</u> indow IAM <u>H</u> elp |                                                        |                                       |
|              | 🗇 🞍 🚳 📠 🤗 🖕                                                       |                                                        |                                       |
| View         | 🖥 Central Station Configuration                                   |                                                        |                                       |
|              | Panel Account # (4 digit)<br> 1234                                | Duress PIN Central Station Phone Number 1,800-555-1212 | Admin PIN (4-digit)                   |
| Transactions | Max # of Tries to Send Alarm (1-255)                              | Seconds of No CS Response Timeout (1-255)              | Minutes Between Bell Test (0-255)     |
| Panels       | Seconds Between Calls (1-255)                                     | Common area Exit Delay (0-255 secs)                    | Minutes Between Line Test (0-255)     |
| Reports      | Seconds to Wait After CS Busy (1-255)                             | Common Area Entry Delay(0-255 secs)                    | Minutes Between CS Callback (0-65535) |
|              | Alarm Buffer Trigger Level (1-32)                                 | Bell Duration (0=never, 1-254 secs, 255=foreve         | er)                                   |
|              | ОК                                                                | Cancel                                                 | ly                                    |

| Panel Account #              | the unique number for iAM sent to Central Station.                                                                                                    |
|------------------------------|----------------------------------------------------------------------------------------------------|
| Max # of Tries to Send Alarm | (1-255) will set number retries of alarm to Central Station once<br>the iAM is communicating with Central Station. If the iAM and<br>Central Station is online but Central Station does not<br>acknowledge the alarm after set retries, the iAM will consider<br>alarm sent. |
| Seconds Between Calls        | sets seconds for dialup. When iAM encounters an alarm it will delay for set number of seconds before dialing Central Station.                                                                                                    |
| Seconds to Wait After CS Bus | <b>y</b> sets number of seconds to redial if Central Station line is busy.                                                                                                    |
| Alarm Buffer Trigger Level   | sets the number of Alarms before iAM overrides the Seconds<br>Between Call delay to dials the Central Station.                                                                                                    |
| Duress PIN                   | number added to end of User PIN to send silent alarm to Central Station.                                                                                                    |
| Central Station Phone #      | the Central Station number.                                                                                                    |
| Admin PIN                    | number to enter Administration features at keypad on iAM.                                                                                                    |
| Seconds of No CS Response    | <b>Timeout</b> sets the seconds to hang up if Central Station does not communicate.                                                                                                    |
| Common area Exit Delay       | sets time to leave and secure building.                                                                                                    |
| Common Area Entry Delay      | sets time to delay before reporting alarm if no pin number disarms iAM.                                                                                                    |
| Bell Duration                | sets length of Bell output A. Zero for never; 1-254 seconds or 255 forever.                                                                                                    |
| Minutes Between Bell Test    | monitors Bell condition.                                                                                                    |
| Minutes Between Line Test    | monitors phone line condition.                                                                                                    |
| Minutes Between CS Callback  | sets the regular time period iAM call into Central Station.                                                                                                    |

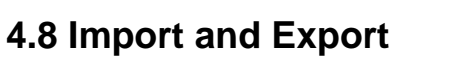

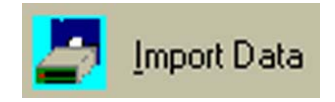

#### 4.8.1 Import

| 😫 Im                    | port | Data                       |                     |  |  |  |  |  |  |  |
|-------------------------|------|----------------------------|---------------------|--|--|--|--|--|--|--|
|                         |      | DataBase                   | Status              |  |  |  |  |  |  |  |
| 1                       | V    | Authorization Groups       |                     |  |  |  |  |  |  |  |
| 2                       | Ľ    | Card Database              |                     |  |  |  |  |  |  |  |
| 3                       | Ľ    | Central Station Parameters |                     |  |  |  |  |  |  |  |
| 4                       |      | Daylight Savings           |                     |  |  |  |  |  |  |  |
| 5                       |      | Door Configuration         |                     |  |  |  |  |  |  |  |
| 6                       |      | Door List                  |                     |  |  |  |  |  |  |  |
| 7                       |      | Holiday List               |                     |  |  |  |  |  |  |  |
| 8                       |      | Holiday Time Periods       |                     |  |  |  |  |  |  |  |
| 9                       |      | IAM/IQX/AUX Settings       |                     |  |  |  |  |  |  |  |
| 10                      |      | Reader Configuration       |                     |  |  |  |  |  |  |  |
| 11                      |      | Site Codes                 |                     |  |  |  |  |  |  |  |
| 12                      | -    | Standard Time Periods      |                     |  |  |  |  |  |  |  |
| 13                      |      | Transaction History        | Transaction History |  |  |  |  |  |  |  |
| 14                      |      | Zone Configuration         |                     |  |  |  |  |  |  |  |
| 15                      |      | Zone Group Assignments     |                     |  |  |  |  |  |  |  |
| 16                      |      | Zone Group Names           |                     |  |  |  |  |  |  |  |
| Select All Select None  |      |                            |                     |  |  |  |  |  |  |  |
| OK <u>C</u> ancel Apply |      |                            |                     |  |  |  |  |  |  |  |

In the event that an administrator needs to import card information from a separate LiNC-Ez<sup>TM</sup> system, the **Import** feature will override the existing LiNC-Ez <sup>TM</sup> database.

- 1. By selecting **Import** from the **database** menu, the Import window appears.
- Select the LiNC-Ez<sup>™</sup> features that you wish to import (see below).
- 3. Click the **OK** button. **Save In** window will appear with the title "Choose a database to backup to" with the default name **Export.mdb**.
- 4. Choose a database file to restore from and click the **Save** button.

| Choose a datab       | ase file to rest                             | ore from                           |   |         | ? 🗙            |
|----------------------|----------------------------------------------|------------------------------------|---|---------|----------------|
| Look <u>i</u> n:     | 🗀 LiNC-Ez iAM                                |                                    | • | + 🗈 💣 🎟 | •              |
| CO<br>Recent         | Graphics                                     |                                    |   |         |                |
| Desktop              |                                              |                                    |   |         |                |
| My Documents         |                                              |                                    |   |         |                |
| My Computer          |                                              |                                    |   |         |                |
| My Network<br>Places | File <u>n</u> ame:<br>Files of <u>type</u> : | Export.mdb<br>Access files (*.mdb) |   | •       | Open<br>Cancel |

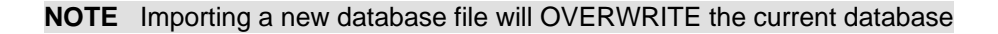

#### 4.8.2 Export

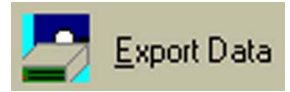

 $LiNC-Ez^{TM}$  has added a new feature that allows an administrator to export the existing  $LiNC-Ez^{TM}$  database. This is beneficial for archiving. Emergency back-up, and for transferring the database to another computer.

- 1. By selecting **Export** from the database menu, the **Export Data** window appears.
- Select the LiNC-Ez<sup>™</sup> features that you wish to export to a different copy of LiNC-Ez<sup>™</sup> (see below). Click the **OK** button.
- 3. A **Save As** window will appear with the title "**Choose a database file to back up to**" with the default name of **Export.mdb**. Choose an appropriate location for the exported database, and click the **Save** button.

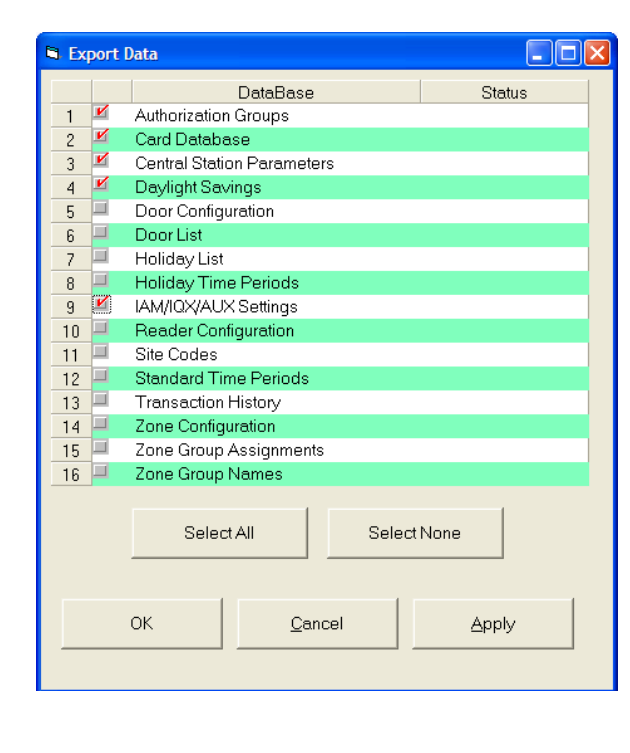

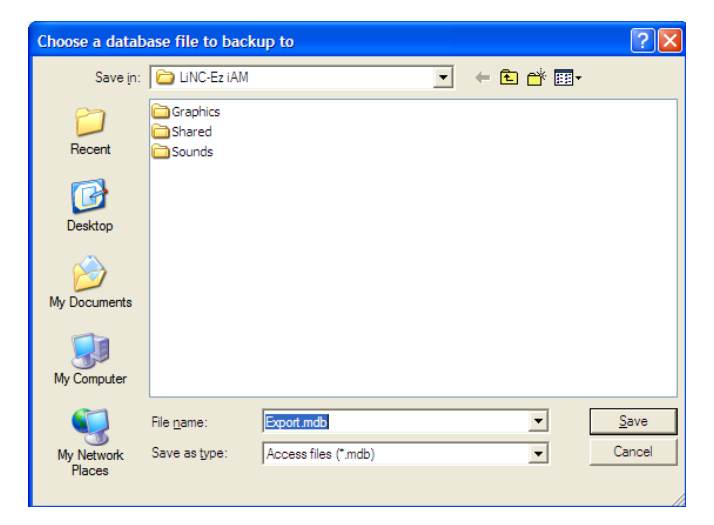

# **NOTE** Export you parameters regularly. This information is necessary for recovery.

## 4.9 Download/Broadcast

| 🗈 Linc-Ez - [                                                                                 | Download]                                                                                                    | K    |
|-----------------------------------------------------------------------------------------------|----------------------------------------------------------------------------------------------------|------|
| 📝 Eile View                                                                                   | Database Panel Host Window IAM Help                                                                                                    | ×    |
|                                                                                               |                                                                                                    |      |
| View                                                                                          | Download File Last Download Time Status                                                                                                    |      |
| DataBase                                                                                      | Auth. Groups     Card Manager                                                                                                    |      |
| Card Manager<br>Card Manager<br>Card Manager<br>Auth. Groups<br>Composition<br>Standard Times | Central Station Parameters Communication Parameters Config. Doors Daylight Savings Holiday List Holiday Times Reader Configuration Site Codes Standard Time Periods Zones |      |
| Holiday Times                                                                                 | Zone Groups  Download All Panels  Broadcast to All Panels                                                                                                    | ]    |
| Holiday Li                                                                                    | Panel to Download Factory Defaults Clear All Select All                                                                                                    |      |
| Panel<br>Host                                                                                 | OK Cancel Apply                                                                                                    |      |
|                                                                                               | Panels Online                                                                                                    | 國際認識 |

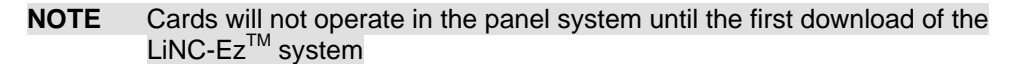

Once the parameters have been set up, they are downloaded from this screen.

- 1. Select files to download
- 2. Select Download All Panels or Broadcast to All Panels.
- 3. Click the **Apply** button.

During the download, a progress bar appears near the bottom of the screen to give you the current status. **Broadcast to All Panels** will download all panels on a loop.

#### To set Factory Defaults:

- 1. Select the File menu item
- 2. Click the **Factory Default** button. *Only use this button when you want return to Factory Default.* It will **not download** to panel.
- 3. You must exit Linc-Ez, then re-enter for defaults to take effect.

**NOTE** Firmware Download allows upgrade for new panel application firmware, not to download parameters.

# 4.10 Transaction Monitor

| The Transaction Monitor screen p | presents each of the | transactions occurrin | ig on the system. |
|----------------------------------|----------------------|-----------------------|-------------------|
|----------------------------------|----------------------|-----------------------|-------------------|

| Transaction Monito     | r                         |       |            |        |                                         |                    |
|------------------------|---------------------------|-------|------------|--------|-----------------------------------------|--------------------|
| Date/Time              | Event                     | IQX # | Door Name  | Reader | Card #                                  | Card Holder Name 🔺 |
| 04/16/2000 07:14:16 PM | Door Left Open            | 1     | Room 101   | A      |                                         |                    |
| 04/17/2000 02:32:59 PM | Door Left Open            | 1     | Room 101   | A      |                                         |                    |
| 04/17/2000 02:100 PM   | Tamper Switch Closed      | 1     | Room 101   | A      |                                         |                    |
| 04/17/2000 02:33:25 PM | Tamper Switch Opened      | 1     | Room 101   | A      |                                         |                    |
| 04/17/2000 02:40:32 PM | Tamper Switch Closed      | 1     | Room 101   | A      |                                         |                    |
| 04/17/2000 02:40:36 PM | Tamper Switch Opened      | 1     | Room 101   | A      |                                         |                    |
| 04/17/2000 02:45:38 PM | Tamper Switch Closed      | 1     | Room 101   | A      |                                         |                    |
| 04/17/2000 02:45:43 PM | Tamper Switch Opened      | 1     | Room 101   | A      |                                         |                    |
| 04/17/2000 03:22:36 PM | Door Forced Open          | 1     | Room 101   | A      |                                         |                    |
| 04/17/2000 03:22:37 PM | Door Closed               | 1     | Room 101   | A      |                                         |                    |
| 04/17/2000 03:22:54 PM | Exit Requested            | 1     | Room 101   | A      |                                         |                    |
| 04/17/2000 03:22:55 PM | Exit Requested            | 1     | Room 101   | A      |                                         |                    |
| 04/20/2000 01:12:44 PM | Alarm On by Operator      | 1     | Room 101   | A      |                                         |                    |
| 04/20/2000 01:13:31 PM | Door Locked by Operator   | 1     | Room 101   | A      |                                         |                    |
| 04/20/2000 01:13:52 PM | Door Unlocked by Operator | 1     | Room 101   | A      | 000000000000000000000000000000000000000 |                    |
| 04/20/2000 01:13:52 PM | Door Unlocked by Operator | 1     | Pool House | В      | 000000000000000000000000000000000000000 |                    |
| 04/20/2000 01:14:00 PM | Door Locked by Operator   | 1     | Room 101   | A      |                                         |                    |
| 04/20/2000 01:14:00 PM | Door Locked by Operator   | 1     | Pool House | В      |                                         |                    |
| 04/20/2000 01:14:13 PM | Door Locked by Operator   | 1     | Room 101   | A      |                                         |                    |
| 04/20/2000 01:14:13 PM | Door Locked by Operator   | 1     | Pool House | В      |                                         | <b>–</b>           |
| •                      |                           |       |            |        |                                         |                    |
|                        |                           |       |            |        | 1                                       |                    |
|                        | Browse                    |       | Archive    |        | ок                                      |                    |
|                        |                           |       |            | _      |                                         |                    |

Check the **Browse** box to prevent the screen from updating while you scan through entries.

Archive the transactions by clicking the **Archive** button. You will be asked for the number of days prior to today to archive. To archive the last week, enter 7; to archive the last month, enter 30. Archive will remove transaction from LincEZ. Archive located in CSV file, compatible with spreadsheet or database.

# **NOTE** When **Transaction Monitor** refreshes *slow*, **Archive** the **Transaction Monitor**.

Select **OK** to close this screen.

### 4.11 Site Codes

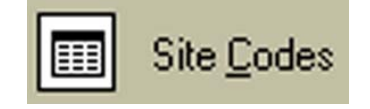

A Site Code (also known as a Facility Code) allows independent operation of each LincEZ system. In a multi-tenant building with multi-LincEZ is they would run completely independent.

The Multi-Site Code feature allow up to 16 site code on one LincEZ. This has the added benefit to program only one LincEZ with or without Site Code separation.

- 1. Select Site codes from the Database top menu or vertical menu selection.
- 2. Highlight --- (dashes) in Site Code # column, and type in site code number.

| Linc-Ez - [    | Site Codes                | ]                               |                    |       |
|----------------|---------------------------|---------------------------------|--------------------|-------|
| 5 Eile View    | <u>D</u> atabase <u>P</u> | anel <u>H</u> ost <u>W</u> indo | w IAM <u>H</u> elp | _ 8 × |
|                | <i>i</i>                  | k 🖗 📠                           | 2 -                |       |
| View           |                           | Site Code #                     | Description        |       |
| DataBaco       | 1                         | —                               | Unassigned         |       |
| Dalabase       | 2                         | —                               | Unassigned         |       |
| A              | 3                         | —                               | Unassigned         |       |
|                | 4                         | —                               | Unassigned         |       |
| Card Manager   | 5                         | —                               | Unassigned         |       |
|                | 6                         | —                               | Unassigned         |       |
| <b>19</b> -    | 7                         | —                               | Unassigned         |       |
| Auth. Groups   | 8                         | —                               | Unassigned         |       |
|                | 9                         |                                 | Unassigned         |       |
| Ŵ              | 10                        |                                 | Unassigned         |       |
| Standard Times | 11                        |                                 | Unassigned         |       |
| <b>×</b> 6     | 12                        | _                               | Unassigned         |       |
|                | 13                        |                                 | Unassigned         |       |
| Holiday Times  | 14                        |                                 | Unassigned         |       |
| Sec. 1         | 15                        |                                 | Unassigned         |       |
|                |                           |                                 | Unassigned         |       |
| Panel          |                           |                                 |                    | 1     |
|                |                           | ОК                              | Cancel Apply       |       |
| Host           |                           |                                 |                    |       |
|                | Panels (                  | Online                          |                    |       |

**Note** The original Site Codes is located on the CD and will automatically load upon installation.

3. To finish the job, select Apply and OK

### **4.12 Generating Reports**

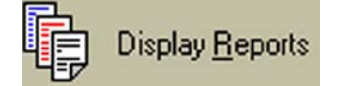

There are five reports that can be printed in  $\text{LiNC-Ez}^{\text{TM.}}$ 

- Card Holder Report
- Holiday List
- Holiday Time Period
- Standard Time Period
- History Log
- 1. Select Reports from the View top menu or vertical menu selection.
- 2. Select the report you wish to print by highlighting it with the mouse.
- 3. Now select the sorting mode you want.
- 4. Select **Preview** to view the report on the screen before printing it out.

| LINC-EZ<br>Elle View Dat<br>View<br>Transactions<br>Panels | abase 10X Host Window Help<br> | Preview Card ID (6 digit): Department | <ul> <li>5. Selecting the <b>Print</b> button after previewing will show you a sample page of the report on the screen before printing it out</li> <li>6. Click on the printer icon to send the report to the default printer on your system.</li> </ul> |
|------------------------------------------------------------|--------------------------------|---------------------------------------|----------------------------------------------------------------------------------------------------|
| Reports                                                    | C Department                   | T All Cards                           | Ed.S.                                                                                                    |
|                                                            | CardID FirstName LastName      | AddrLine1 AddrLine2                   | AddrLine3 LA & 100% Trails 100% 50 at 50                                                                                                    |
|                                                            | 1 000001 Wille Evelean         | 12345 Everywhere Torrance, CA 90503   | F                                                                                                    |
|                                                            | 2 000002                       |                                       | F                                                                                                    |
|                                                            | 3 000003                       | -                                     | F                                                                                                    |
|                                                            | 4 000004                       |                                       |                                                                                                    |
|                                                            | 8 000005                       |                                       | Г<br>Е Сепералу:                                                                                                    |
|                                                            | 7 000007                       |                                       | Department:                                                                                                    |
|                                                            | 8 000008                       |                                       | F                                                                                                    |
|                                                            | 9 000009                       |                                       | F . Card Arthre: Yes                                                                                                    |
|                                                            | ы                              |                                       | navy 01, 2000 Expiration Date: January 01, 2010                                                                                                    |
|                                                            |                                |                                       | Authoritation Graup_1 Graup_2; 0 Graup_1 0 Graup_4; 0<br>Is                                                                                                    |
|                                                            |                                |                                       | Card ID 000002                                                                                                    |
|                                                            |                                |                                       | Name: Company:<br>Address: Desartment:                                                                                                    |
|                                                            |                                |                                       | Phone: Extension:                                                                                                    |
|                                                            |                                |                                       |                                                                                                    |
|                                                            |                                |                                       | Long Access: No Card Active: Yes                                                                                                    |
|                                                            |                                |                                       | Activation Date: Jamary 01, 2000 Expiration Date: Jamary 01, 2010                                                                                                    |
|                                                            |                                |                                       | Authoritation.Group_1 0 Group_4; 0<br>L:                                                                                                    |
|                                                            |                                |                                       | Card ID 000003                                                                                                    |
|                                                            |                                |                                       | Name: Company:                                                                                                    |
|                                                            |                                |                                       | Address: Department:                                                                                                    |

# 4.13 iAM Security Management

Each iAM panel has 21 inputs and 99 zones that can programmed using LiNC-Ez<sup>TM</sup>. This section discusses the proper method of Configuring Alarm Zones and Alarm Groups and how to set the Central Station

| Linc-Ez - [  | Zone (         | Configuration]                               |                  |         |          |                 |      |                 |
|--------------|----------------|----------------------------------------------|------------------|---------|----------|-----------------|------|-----------------|
| 🛼 Eile View  | <u>D</u> ataba | se <u>P</u> anel <u>H</u> ost <u>W</u> indow | IAM <u>H</u> elp |         |          |                 |      | _ 8 ×           |
|              | đ              | è 🚱 📠                                        | 🦓 ݷ              | ,       |          |                 |      |                 |
| View         |                | <                                            | – Selecta        | ble Opt | ions —   | >               |      | <               |
| DeteRess     |                | Zone Name                                    | Supervised       | Latched | Inverted | Pre-Alarm Delay | Used | Alarm S         |
| Database     | 1              | Zone1                                        |                  |         |          | 0               | Ľ    | 131 Perim 🔻 137 |
| Panel        | 2              | Zone2                                        |                  |         |          | 0               | Ľ    | 131 Perim 🔻 137 |
|              | 3              | Zone3                                        |                  | M       |          | 0               | Ľ    | 131 Perim 🔻 137 |
| PEZ.         | 4              | Zone4                                        |                  | M       |          | 0               | Ľ    | 131 Perim 🔻 137 |
| ∕↓           | 5              | Zone5                                        |                  |         |          | 0               | Ľ    | 131 Perim 🔻 137 |
| Download     | 6              | Zone6                                        |                  | M       |          | 0               | Ľ    | 131 Perim 🔻 137 |
|              | 7              | Zone7                                        |                  | M       |          | 0               | Ľ    | 131 Perim 🔻 137 |
|              | 8              | Zone8                                        |                  | M       |          | 0               | Ľ    | 131 Perim 🔻 137 |
| Unlock/Lock  | 9              | Zone9                                        |                  | M       |          | 0               |      | 131 Perim 🔻 137 |
| oto          | 10             | Zone10                                       |                  | M       |          | 0               |      | 131 Perim 🔻 137 |
| <b>X</b>     | 11             | Zone11                                       |                  | M       |          | 0               |      | 131 Perim 🔻 137 |
| Alarm On/Off | 12             | Zone12                                       |                  | M       |          | 0               |      | 131 Perim 🔻 137 |
|              | 13             | Zone13                                       |                  | M       |          | 0               |      | 131 Perim 🔻 137 |
|              | 14             | Zone14                                       |                  | M       |          | 0               |      | 131 Perim 🔻 137 |
| Collecto     | 15             | Zone15                                       |                  | M       |          | 0               |      | 131 Perim 🔻 137 |
| Laiibrate    | 16             | Zone16                                       |                  | M       |          | 0               |      | 131 Perim 🔻 137 |
|              | 17             | Zone17                                       |                  | M       |          | 0               |      | 131 Perim 🔽 137 |
|              | 18             | Zone18                                       |                  | M       |          | 0               |      | 131 Perim 🔻 137 |
|              |                |                                              |                  |         |          |                 |      |                 |
|              |                |                                              |                  |         | пк       | Cancel          |      | Annly           |
| Host         |                |                                              |                  |         |          |                 |      | (1994)          |
|              | Pa             | inels Online                                 |                  |         |          |                 |      |                 |

### 4.13.1 Configuring Alarm Zones using LiNC-Ez<sup>™</sup>

Each Zone is comprised of two general features, the Selectable Options and the Alarm Event codes.

The Selectable Options are the:

- Zone Name
- Supervised
- Latched •
- Inverted •
- Pre-Alarm Delay

LiNC-Ez<sup>™</sup> automatically establishes default Alarm Event codes:

- 131 Perimeter Alarm Alarm
- •
- Shorted 137 Tamper
  - Cut 137 Tamper •
  - Bypassed 570 Zone/Sensor/Bypass •

However, other event codes can be substituted for the default codes through the dropdown boxes.

### 4.13.2 Setting the Parameters for the Central Station Notification

| Linc-Ez - [           | Central Station Configuration]        |                                                                                          |
|-----------------------|---------------------------------------|------------------------------------------------------------------------------------------|
| Eile <u>V</u> iew     | Database Panel Host Window IAM Help   |                                                                                          |
|                       | 🖾 🔄 🚱 📕 💡 🖵                           |                                                                                          |
| View                  | Panel Account # (4 digit)             | Duress PIN Central Station Phone Number Admin PIN (4-digit)                              |
| ₩. a.                 | 1234                                  | * ( 1-800-555-1000 )                                                                     |
|                       | Max # of Tries to Send Alarm (1-255)  | Seconds of No C <del>S Response Timeeut (1</del> -255) Minutes Between Bell Test (0-255) |
| Transactions          | 3 -                                   |                                                                                          |
|                       | Seconds Between Calls (1-255)         | Common area Exit Delay (19-255 secs) Minutes Between Line Test (0-255)                   |
| Panels                | 5                                     |                                                                                          |
|                       | Seconds to Wait After CS Buse (1-255) | Common Area Entru Delau((1/255 secs) Minutes Between CS Callback (1)-65535)              |
| 4≣P<br>Reports        |                                       |                                                                                          |
|                       | Alarm Buffer Trigger Level (1-32)     | Bell Duration (0=never, 1-254 secs, 255=forever)                                         |
| <b>D</b> 1 <b>D</b> 1 | 32                                    | 5                                                                                        |
| DataBase              |                                       |                                                                                          |
| Panel                 | ок                                    | Cancel Apply                                                                             |
| Host                  |                                       |                                                                                          |
|                       | Panels Online                         |                                                                                          |

 $LiNC-Ez^{TM}$  connects to the Central Station through the built-in modem on the iAM panel. In order to contact the central station, the phone number needs to be programmed into LiNC- $Ez^{TM}$ .

- 1. From the top menu, press IAM / Central Station Configuration.
- 2. Enter the phone number for the Central Station.
- 3. Press the **Apply** button to save the change.
- 4. If you wish to change any of the additional settings for contacting the Central Station, do so at this time.
- 5. Press the OK button to save your settings and close the **Central Station Configuration** window

#### 4.13.3 Configuring the Zone Groups

A Zone Group is a combination of different zones identified by a common name and used for ease in programming.

| Linc-Ez - [                 | Zone Groups]                   |                                  |                      |                 |     |            |       |
|-----------------------------|--------------------------------|----------------------------------|----------------------|-----------------|-----|------------|-------|
| 📴 <u>F</u> ile <u>V</u> iew | <u>D</u> atabase <u>P</u> anel | <u>H</u> ost <u>W</u> indow IAM  | <u>H</u> elp         |                 |     |            | _ 8 × |
|                             | ۵ 🍓 🗊                          | 🚳 📠 💈                            | ▼                    |                 |     |            |       |
| View                        |                                | ZoneGroupID                      | ZoneGroupName (13 (  | Characters Max) |     |            |       |
| DeteBase                    |                                | 0                                | No Zone              | 25              |     |            |       |
| Dalabase                    |                                | 1                                | CommonA<br>Zana Casa | rea<br>         | -   |            |       |
| Panel                       |                                | 2                                | ZoneGrou             | 1p2<br>un3      | -   |            |       |
|                             |                                | 4                                | ZoneGrou             | ар4             | -   |            |       |
| pez.                        |                                | 5                                | ZoneGrou             | µр5             |     |            |       |
| /↓                          |                                | 6                                | ZoneGrou             | 1p6             |     |            |       |
| Download                    |                                | 7                                | ZoneGrou             | лр7             | -   |            |       |
|                             |                                | Zones Available                  | ∠ones /              | Assigned        |     |            |       |
| Unlock/Lock                 | Select All                     | Zone1<br>Zone2<br>Zone3<br>Zone4 |                      |                 |     | Select All |       |
| 8                           | 1                              | Zone5                            |                      |                 |     |            |       |
| Alarm On/Off                | Clear All                      | Zone6<br>Zone7<br>Zone8<br>Zone8 | <u>&gt;&gt;&gt;</u>  |                 |     | Clear All  |       |
|                             |                                | Zone10                           |                      |                 |     |            |       |
| Calibrate                   |                                | J∠oneTI                          |                      |                 |     |            |       |
|                             |                                | 1                                | 1                    |                 | - 1 |            |       |
|                             |                                | ОК                               | Cancel               | Apply           |     |            |       |
|                             |                                |                                  |                      |                 |     |            |       |
| Host                        |                                |                                  |                      |                 |     |            |       |
|                             | Panels Online                  | •                                |                      |                 |     |            |       |

Each Zone Group can hold a selectable number of Zones. LiNC-Ez<sup>™</sup> comes with a default setting for the first three Zone Groups:

- Zone Group 0 No Zones
- Zone Group 1 Common Area
  - Bell Output
  - o Door Status
- Zone Group 2 Alarm Zones 1-8

To create a custom Zone Group:

- 1. From the top menu, select iAM / Zone Group Configuration
- 2. Select the appropriate Zone Group (3-99) that you wish to program.
- 3. In the Zone Available window, select the Zones to be assigned to the Zone group. Use the CTRL button to highlight individual zones.
- 4. Press the arrow button to move the selected zones to the Zones Assigned window.
- 5. Press the Apply button to save the selection or press the OK button to save the selection and close the window.

#### 4.13.4 Calibrating a Supervised Alarm Zone

Alarm Zones are system Defaulted to "Non-Supervised" from the Factory. LiNC-Ez<sup>™</sup> has the ability to create a Supervised Alarm Zone. However, you must define a Zone for "Supervision" before Calibrating can be accomplished. Also, PCSC approved End of Line resistors must be installed to provide accurate monitoring. Only twenty zones can be programmed. In order establish supervision, a Zone needs to be selected for supervision via the Zone Configuration screen.

| 5 Ele View    | <u>D</u> ataba | se <u>P</u> anel <u>H</u> ost <u>W</u> indow | IAM <u>H</u> elp |          |          |                 |       |             | _          | a × |
|---------------|----------------|----------------------------------------------|------------------|----------|----------|-----------------|-------|-------------|------------|-----|
|               |                |                                              |                  |          |          |                 |       |             |            |     |
| View          | •              | <                                            | – Selecta        | ble Opt  | ions —   | >               |       | <           | - Event    | Co  |
|               |                | Zone Name                                    | Supervised       | Latched  | Inverted | Pre-Alarm Delay | Used  | Alarm       | Shorted    |     |
| 52 (S<br>6202 | 1              | Zone1                                        |                  | <b>V</b> |          | 0               | Ľ     | 131 Perim 🔻 | 137 Tamp 🔻 | 137 |
| 1221          | 2              | Zone2                                        |                  | ×        |          | 0               | V     | 131 Perim 🔻 | 137 Tamp 🔻 | 137 |
| Transactions  | 3              | Zone3                                        |                  | ×        |          | 0               | Ľ     | 131 Perim 🔻 | 137 Tamp 🔻 | 137 |
| ••••          | 4              | Zone4                                        |                  | V        |          | 0               | Ľ     | 131 Perim 🔻 | 137 Tamp 👻 | 137 |
|               | 5              | Zone5                                        | ( 🗹 )            | V        |          | 0               | V     | 131 Perim   | 137 Tamp 🔻 | 137 |
| Panels        | 6              | Zone6                                        | $\mathbf{Y}$     | V        |          | 0               | V     | 131 Perim   | 137 Tamp 👻 | 137 |
| r_            | 7              | Zone7                                        | -                | ×        |          | 0               | ¥     | 131 Perim   | 137 Tamp 👻 | 137 |
| 49            | 8              | Zone8                                        |                  | M        |          | 0               | V     | 131 Perim   | 137 Tamp 👻 | 137 |
| Benorts       | 9              | Zone9                                        |                  | V        |          | 0               |       | 131 Perim   | 137 Tamp 🔻 | 137 |
| Topono        | 10             | Zone10                                       |                  | V        |          | 0               |       | 131 Perim   | 137 Tamp 🗸 | 137 |
|               | 11             | Zone11                                       |                  | V        |          | 0               |       | 131 Perim   | 137 Tamp 👻 | 137 |
|               | 12             | Zone12                                       |                  | V        |          | 0               |       | 131 Perim   | 137 Tamp 👻 | 137 |
|               | 13             | Zone13                                       |                  | V        |          | 0               |       | 131 Perim   | 137 Tamp 👻 | 137 |
|               | 14             | Zone14                                       |                  | V        |          | 0               |       | 131 Perim   | 137 Tamp 👻 | 137 |
|               | 15             | Zone15                                       |                  | V        |          | 0               |       | 131 Perim   | 137 Tamp 👻 | 137 |
|               | 16             | Zone16                                       |                  | V        |          | 0               |       | 131 Perim   | 137 Tamp 🗸 | 137 |
|               | 17             | Zone17                                       |                  | V        |          | 0               |       | 131 Perim   | 137 Tamp 👻 | 137 |
| DataBase      | 18             | Zone18                                       |                  | <b>V</b> |          | 0               |       | 131 Perim 🔻 | 137 Tamp 🔻 | 137 |
|               |                |                                              |                  |          |          |                 |       |             |            |     |
| Panel         | el             |                                              |                  | ок       | Cancel   |                 | Apply |             |            |     |
| Host          |                |                                              |                  |          |          |                 |       | . 1999      |            |     |
|               | Pa             | nels Online                                  |                  |          |          |                 |       |             |            |     |

- 1. From the top menu, select **iAM** / **Zone Configuration**.
- 2. Find the zone(s) that is to be supervised and select the checkbox in the **Supervised** column.
- 3. From the top menu, select iAM / Calibrate or Suppress Alarm Zones.

| Linc-Ez - [0    | Calibrate or Suppress Alarm Zones]                                                                                    |
|-----------------|----------------------------------------------------------------------------------------------------|
| 5 Eile View     | Database Panel Host Window IAM Help                                                                                   |
|                 |                                                                                                    |
| View            | Calibrate Zones Bypass Alarm Zones                                                                                    |
| DataBase        | Check the Alarm Zones to Calibrate                                                                                    |
| Panel           |                                                                                                    |
| ₽ <b>₽</b> ╱    | V Zunerj   Zunez   Zunes   Zune4   Zune5   Zune6   Zune7   Zune6                                                      |
| ∕∕↓<br>Download | □ Zone9 □ Zone10 □ Zone11 □ Zone12 □ Zone13 □ Zone14 □ Zone15 □ Zone16                                                |
|                 |                                                                                                    |
| Ilplock/Lock    | Zone17   Zone18   Zone19   Zone20   OutA-Bell   OutB-Smoke1   OutC-Smoke2   OutD-Smoke3                               |
| 25              | T Drsts Door T NotAvailable T NotAvailable T NotAvailable T NotAvailable T NotAvailable T NotAvailable T NotAvailable |
| Alarm On/Off    |                                                                                                    |
| <b>-</b>        | Select All Clear All                                                                                                  |
| Calibrate       |                                                                                                    |
|                 |                                                                                                    |
|                 |                                                                                                    |
| Host            | <u>UK</u> <u>Cancel</u> <u>Apply</u>                                                                                  |
|                 | Panels Online                                                                                                    |

4. Select the zone(s) that is to be calibrated.

Press the Apply button to save your changes, or press the OK button to save your changes and exit the window.

# 5.0 LiNC-Ez Communication

# 5.1 Single Modem; Multiple Panel (SMMP)

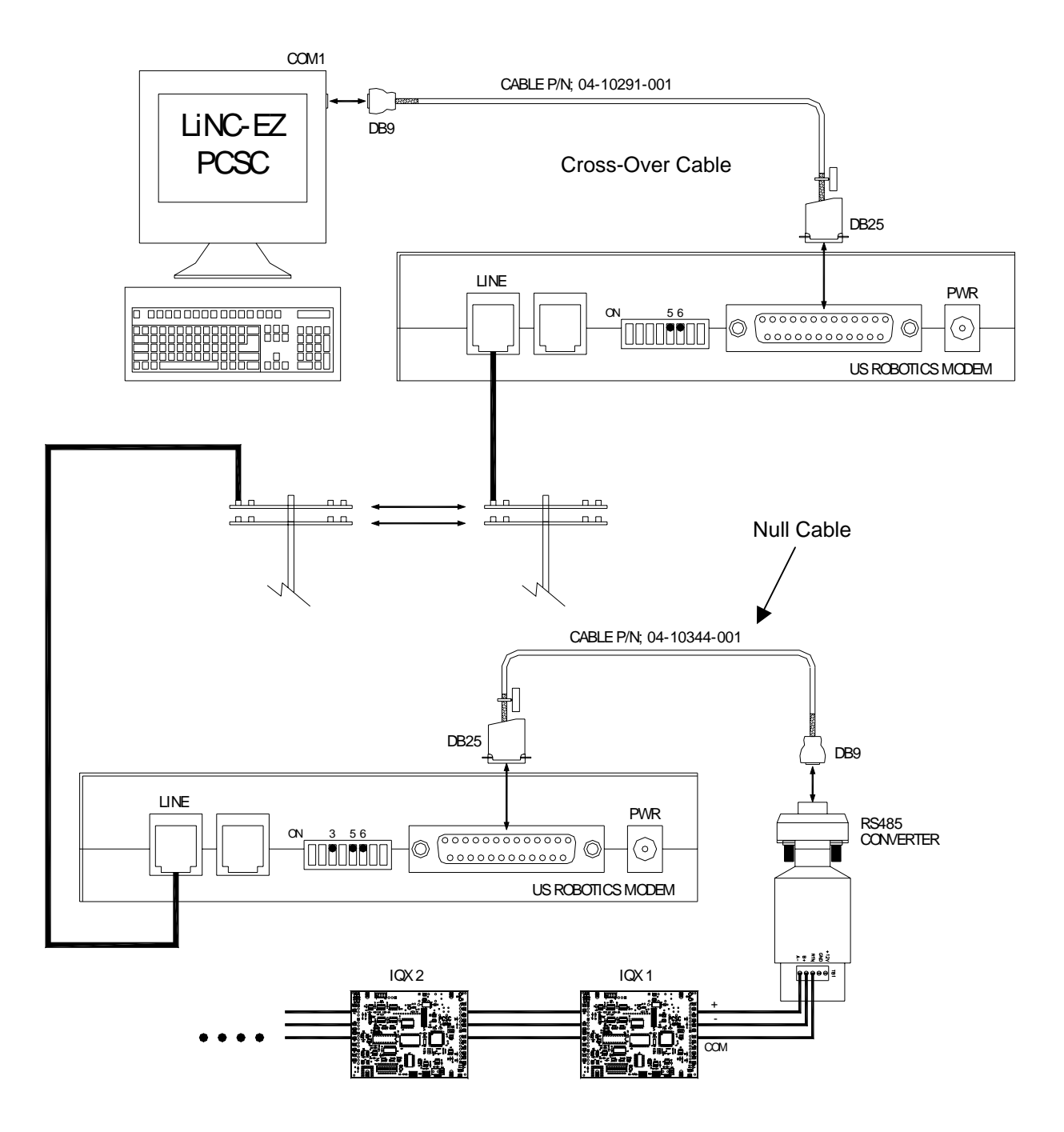

#### At the LincEZ PC

A standard modem cable (p/n: 04-10291-001) is connected between PC DB9 - Com1 to modem DB25, and the modem to the telephone line (see diagram). Follow all modem installation instruction for proper handling and power requirements.

**NOTE** For proper function, please use a single pair of external PCSC US Robotic Modems 33K or greater w/ Dipswitch (PCSC model # MODAEXT).

Set PC modem DIP Switch:

5 – Up (Auto Answer on First Ring)

6 - Up (Carrier Detect Normal)

All other DIP Switch OFF

#### PC modem setup:

- 1. Power modem; reboot the PC System. Install New Hardware Found; select Standard Modem driver
- 2. After the Standard Modem has been installed, go to the Control Panel \ Modem \ Properties and set parameter as:

Data bits – 7 Parity – odd Stop bits – 1 No Flow Control "Wait for dial tone before dialing" checked

#### 5.1.1 Panel Loop

The Panel Loop can handle 1-32 panels. All panels must be wired as directed in installation manual. RS 485 wiring is Plus (+) to Plus (+); Minus (-) to Minus (-); Com connected all Com; All Shield connected to ONE earth ground. The Panel Loop modem has special cable (p/n # 04-10344-001) to RS485 converter. Attach Panel Loop phone line to modem.

#### Set Panel:

All panels in the loop must be set to modem mode. On **Panel PCB** set dip switch #8 – ON (toward LED) The dip switch #8 set the panel in modem mode.

Set Loop modem DIP Switch:

- 3 Up (Suppress Results Codes)
- 5 Up (Auto Answer on First Ring)
- 6 Up (Carrier Detect Normal)

All other DIP Switch OFF

#### WARNING: Don't confuse the settings of DIPswitch on modem and the panel. They are not the same.

| LiNC-Ez                          |                                                                        |
|----------------------------------|------------------------------------------------------------------------|
| Eile <u>V</u> iew <u>D</u> ataba | ase IQX Host Window Help                                               |
|                                  | 🗇 💩 🚱 📠 🤗 🖕                                                            |
| View                             | 🛃 IQX Communications                                                   |
|                                  | Default Communication Type Poller Delay 50 - (msecs)                   |
|                                  | Modem Apply Poll Rate 50 (msecs)                                       |
| I ransactions                    | Set IQX Password                                                       |
| Panels                           | Serial TAPI/Modem                                                      |
|                                  | Modem Initialization String ATEVQ1HS0=1&D0&U6&                         |
| Reports                          | Host Primary Phone # Loop Phone Dial Dial                              |
|                                  | Host Secondary Phone # Record Connection Failures Hang Up              |
|                                  | Max Dial Tries Per Connection 3 History Transactions Buffer Limit 100  |
|                                  | Minutes Between Retries 5 Enable Automatic Hang Up 100 H Before Hangup |
|                                  | Scheduled Call Interval Minutes 60 Scheduled Call Days                 |
|                                  | Seconds of No Traffic Limit 25 ESU EMO ETU EWE TH EFR ESA              |
| DataBase                         |                                                                        |
| IQX                              | OK Cancel Apply                                                        |
| Host                             |                                                                        |
| 8                                | 3 IQXs Online                                                          |

# 5.2 Modem SMMP Programming

Pull down from Top Menu **Panel** and select **Panel Communications**. In *Default Communication* Type pull down select **Modem** and Apply.

#### In TAPI/Modem enter:

| Host Primary Phone<br>#            | - | First phone number IQ Loop will dial for alarm condition                                                                                                    |
|------------------------------------|---|----------------------------------------------------------------------------------------------------|
| Host Secondary<br>Phone #          | - | If Primary Host line does not engage then Secondary phone<br>number will be called. If no Secondary line available, then reenter<br>Primary Phone number. If no Secondary Phone number present<br>then phone line will incorrectly dial second number. |
| Loop Phone<br>Number               | - | Enter Phone number for panel Loop.                                                                                                    |
| Dial button                        | - | Will dial Loop Phone number.                                                                                                    |
| Hang Up button                     | - | Hang up manual the Loop Phone number                                                                                                    |
| Max Dial Tries Per<br>Connection   | - | Enter Maximum number of tries to connect                                                                                                    |
| Minutes Between<br>Retires         | - | Enter number of minutes between retries.                                                                                                    |
| Schedules Call<br>Interval Minutes | - | Enter number of minutes between Schedule calls on Schedule days.                                                                                                    |
| Seconds of No<br>Traffic Limit     | - | Time before phone call attempted.                                                                                                    |
|                                    |   |                                                                                                    |

### 5.2.1 Computer Configuration

In order to have modem communication, COM 1 of the computer must be configured.

| öystem Prop | erties                                                                                                    |                                     |                             | <u>?</u> ×      |
|-------------|----------------------------------------------------------------------------------------------------|-------------------------------------|-----------------------------|-----------------|
| System      | n Restore                                                                                                    | Automa                              | atic Updates                | Remote          |
| General     | Comp                                                                                                    | uter Name                           | Hardware                    | Advanced        |
| Device N    | lanager<br>The Device M<br>on your comp                                                                                                    | anager lists all<br>uter. Use the D | the hardware dev            | vices installed |
| ~           | properties of a                                                                                                    | ny device.                          | Device                      | Manager         |
| Drivers=    |                                                                                                    |                                     |                             |                 |
|             | Driver Signing lets you make sure that installed drivers are<br>compatible with Windows. Windows Update lets you set up<br>how Windows connects to Windows Update for drivers. |                                     |                             |                 |
|             | Driver \$                                                                                                    | Bigning                             | Window                      | s Update        |
| Hardwar     | e Profiles                                                                                                    |                                     |                             |                 |
| $\gg$       | Hardware prof<br>different hardv                                                                                                    | iles provide a v<br>vare configurat | way for you to set<br>ions. | up and store    |
|             |                                                                                                    |                                     | Hardwa                      | re Profiles     |
|             |                                                                                                    |                                     |                             |                 |
|             |                                                                                                    | OK                                  | Cano                        | el Apply        |

- 1. Right click on **My Computer** icon and select **Properties**. In the pop up window, select the **Hardware** tab and click on **Device Manager**.
- 2. Find and open **Ports** and double click on **Communications Port COM 1**.

| Communications Port (COM1) Properties          | <u>? ×</u> |
|------------------------------------------------|------------|
| General Port Settings Driver Details Resources |            |
|                                                |            |
| Bits per second: 9600                          |            |
| Data bits: 7                                   |            |
| Parity: Odd                                    |            |
| Stop bits: 1                                   |            |
| Flow control: None                             |            |
|                                                |            |
| Advanced Restore Defaul                        | ts         |
|                                                |            |
|                                                |            |
|                                                |            |
|                                                |            |
|                                                |            |
| UK Cano                                        | ;el        |

3. Select the **Port Settings** tab and change the settings to **9600** Bits per second, **7** Data bits, **Odd** Parity, **1** Stop Bit, and **None** for Flow Control. Click on **OK**.

#### 5.2.2 Modem Configuration

| Phone and Modem Options                                                                             | ? ×    |
|----------------------------------------------------------------------------------------------------|--------|
| Dialing Rules Modems Advanced                                                                       |        |
| The list below displays the locations you have specified. Sele location from which you are dialing. | ct the |
| Location Area Code                                                                                  |        |
| New Edit Delet                                                                                      | e      |
| OK Cancel A                                                                                         | pply   |

- 1. Click on the **Start** button at the taskbar. Click on **Settings** and open up the **Control Panel**. Double click on **Phone and Modem Options**.
- 2. Click on the New button in the Dialing Rules tab.

| New Location                                                                                                    | <u>? ×</u> |
|----------------------------------------------------------------------------------------------------|------------|
| General Area Code Rules Calling Card                                                                                                    |            |
| Location name:                                                                                                    |            |
| Specify the location from which you will be dialing.                                                                                                    |            |
| Country/region:                                                                                                    | Area code: |
| United States                                                                                                    |            |
| Dialing rules<br>When dialing from this location, use the following rules:<br>To access an outside line for local calls, dial:<br>To access an outside line for long-distance calls, dial:<br>Use this carrier code to make long-distance calls:<br>Use this carrier code to make international calls:<br>Use this carrier code to make international calls:<br>Dial using:  To ne Dial using: |            |
| OKCance                                                                                                    | Apply      |

Type in the location name and select the Country/region and type in the area code. Make sure that the **Tone** is selected for Dial using. Click on **Apply** for the changes to take effect.

| New Location                                                                                                    | × |
|----------------------------------------------------------------------------------------------------|---|
| General Area Code Rules Calling Card                                                                                                    |   |
| Location name:                                                                                                    | 1 |
| Specify the location from which you will be dialing.                                                                                                    |   |
| Country/region: Area code:                                                                                                    |   |
| United States                                                                                                    |   |
| Dialing rules         When dialing from this location, use the following rules:         To access an outside line for long-distance calls, dial:         To access an outside line for long-distance calls, dial:         Use this carrier code to make long-distance calls:         Use this carrier code to make international calls:         To disable call waiting, dial:         To disable call waiting, dial:         Dial using:         Tone         Pulse |   |
| OK Cancel Apply                                                                                                    |   |

3. Type in the location name and select the Country/region and type in the area code. Make sure that the **Tone** is selected for Dial using. Click on **Apply** for the changes to take effect.

# 5.2.3 LiNC-Ez<sup>™</sup> Panel Communications

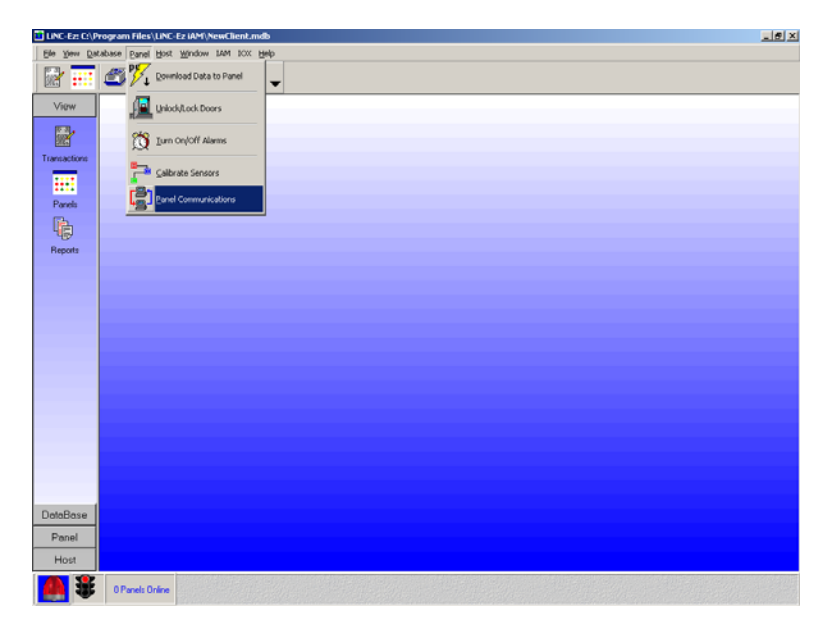

1. In the top menu, select **Host** and click on **Panel Communications**.

| LINC-E2: C:\P             | rogram Files\LINC-Ez iAM\NewClient.mdb                | <u>_8</u> × |
|---------------------------|-------------------------------------------------------|-------------|
| Elle Yew Dat              | abase Banel Host Window IAM IOX Help                  |             |
| 27 📰                      | 🖾 💩 👰 💂 🢡 🖕                                           |             |
| View                      | Panel Communications                                  |             |
| Panels<br>Reports         | Default Communication Type       Poller Delay     100 |             |
| DataBase<br>Panel<br>Host | QK Qancel Apply                                       |             |
| <b>A</b>                  | 0 Panels Online                                       |             |

- 2. Change Default Communication Type from Serial to **Modem** and click on the **Apply button.**
- 3. Click on the **TAPI/Modem** tab and in the **Loop Phone Number box**, type in the phone number to the iAM panel (This is for communication between the PC and the iAM. Click on the **Dial** button to establish communication.

#### 5.2.4 iAM Modem Communication Setup

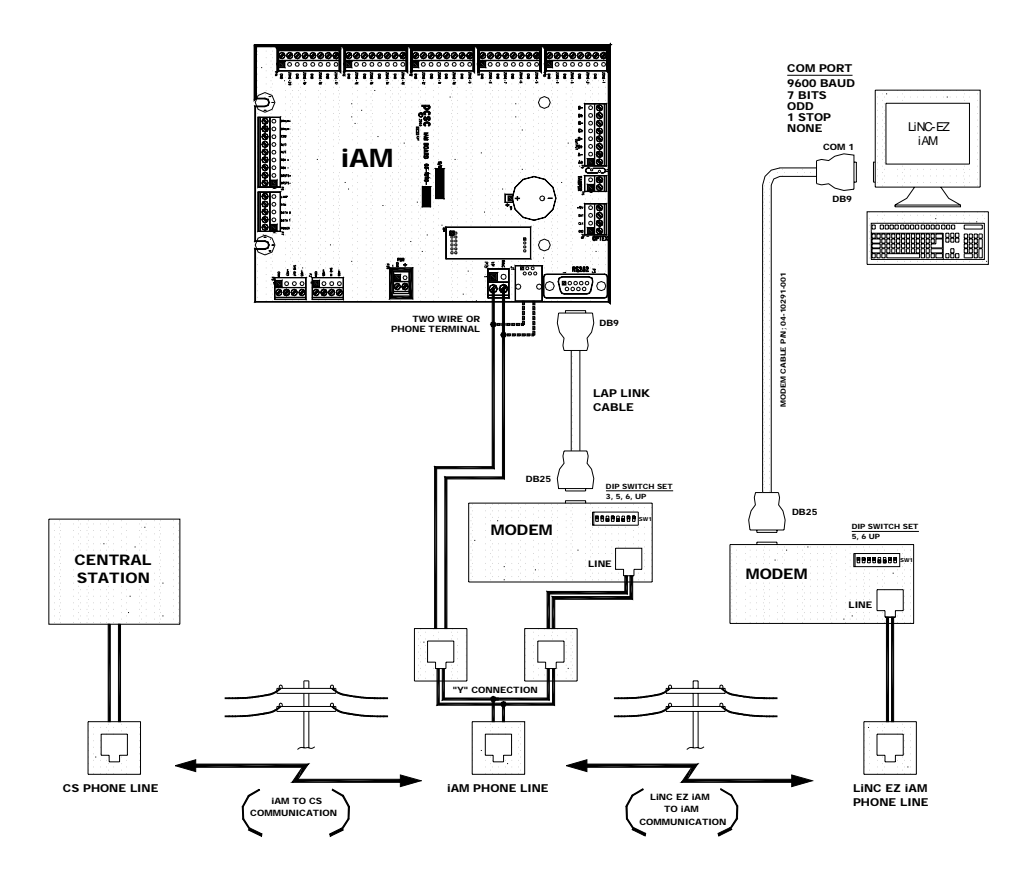

Three dedicated phone lines and two modems are required. One modem and phone line is needed for the PC (for LiNC- $Ez^{TM}$  software). The second modem and phone line is needed for the iAM panel. The third phone line is needed for the central station. Communication exists between the PC and the iAM panel. This is to download the parameters to the iAM panel. Communication also exists between the iAM panel and the Central Station. If a zone is tampered and an alarm is triggered, the iAM panel will automatically call the Central Station.

# 5.3 TCP/IP Communication (Optional LAN/Ethernet))

- 1. Connect a Panel to the UDS-10 using the appropriate cable for the DB25 Serial Port.
- 2. Connect an **Ethernet cable** from the **PC** to the **10BaseT Port** and apply power to the unit.
- Install .NET Framework Version 1.1 (Win2000/XP/Server 2003 must install .NET Framework Redistributable Package Version 1.1 prior to installing .NET Framework Version 1.1).
- 4. Install Java Run Time Environment 1.4.2.
- 5. Install Lantronix Device Installer.
- Set up the static IP address for the PC by clicking on Start at the taskbar/Control Panel/Network Communication.
- Right click on the LAN connection and select Properties. Find Internet Protocols (TCP/IP) and click on Properties.

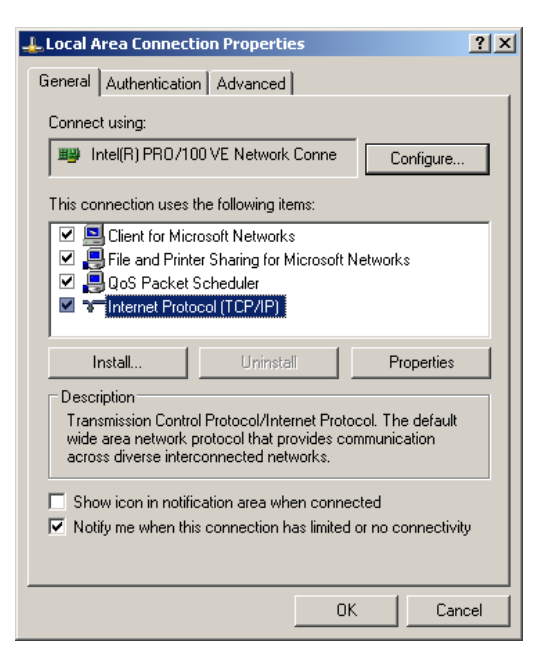

 Select Use the following IP address. Set the IP address (ex. 192.168.168.25) and press tab on the keyboard to automatically se the subnet mask. Click on OK.

| Internet Protocol (TCP/IP) Propertie                                                                                                    | s <mark>?</mark> ×   |  |  |  |  |
|----------------------------------------------------------------------------------------------------|----------------------|--|--|--|--|
| General                                                                                                    |                      |  |  |  |  |
| You can get IP settings assigned automatically if your network supports<br>this capability. Otherwise, you need to ask your network administrator for<br>the appropriate IP settings. |                      |  |  |  |  |
| Obtain an IP address automatically                                                                                                    | y                    |  |  |  |  |
| Use the following IP address: —                                                                                                    |                      |  |  |  |  |
| IP address:                                                                                                    | 192 . 168 . 168 . 25 |  |  |  |  |
| Subnet mask:                                                                                                    | 255.255.255.0        |  |  |  |  |
| Default gateway:                                                                                                    | · · ·                |  |  |  |  |
| C Obtain DNS server address autom                                                                                                    | atically             |  |  |  |  |
| ☐ Use the following DNS server add                                                                                                    | resses:              |  |  |  |  |
| Preferred DNS server:                                                                                                    |                      |  |  |  |  |
| Alternate DNS server:                                                                                                    | · · ·                |  |  |  |  |
|                                                                                                    | Advanced             |  |  |  |  |
|                                                                                                    | OK Cancel            |  |  |  |  |

- 9. Click on Start on the taskbar and select Programs/Lantronix/ DeviceInstaller.
- 10. Click on **Search** to find the UDS device. The UDS-10 should be online.

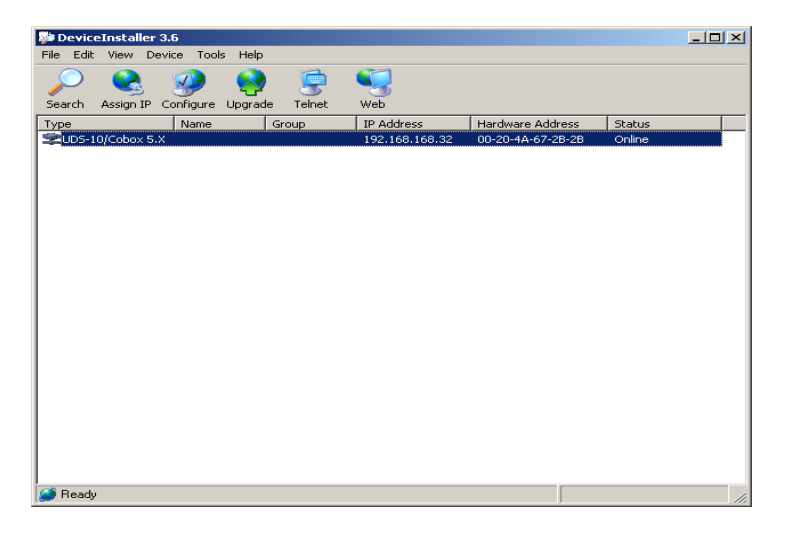

10. Click on the UDS-10 device and the toolbar (menu) should change.

| Lantronic WEB-Man       | ager - Microsoft Internet Expl | orer                        |                              |                                   | _@×                 |
|-------------------------|--------------------------------|-----------------------------|------------------------------|-----------------------------------|---------------------|
| Ele Edit Yew Fav        | orites Iools Help              | * * * * * * * *             |                              |                                   | <i></i>             |
| Greek · O ·             | 🗴 👔 🏠 🔎 Search                 | 👷 Pavorites 😸 🔂 🖌 🎃 🗹 🔹 📙   | 1 🗱 🖏                        |                                   |                     |
| Address 🔊 http://192.1  | 68.168.32/                     |                             |                              | 💌 🄁 Go                            | Links <sup>39</sup> |
| LANTR                   | ONI <mark>X</mark> °           | Web-Manager<br>Version 3.30 | Tech Support<br>FTP - Site   | Back to Web-Manager<br>Contact Us |                     |
|                         |                                |                             |                              |                                   | *                   |
|                         | Menu                           | Selected Channel : 1        |                              |                                   | - 1                 |
|                         | Unit Configuration             | Serial Protocol             | R8485- 2 wire                |                                   | - 1                 |
|                         | Server Properties              | Sneed                       | 9600                         |                                   | - 1                 |
|                         | Port Properties                | Character Size              | 7                            |                                   |                     |
|                         | Factory Settings1              | Parity                      | Odd                          | ¥                                 | - 1                 |
|                         | Update Settings                | Stonhit                     | 1                            | ×                                 |                     |
|                         | Select Channel                 | Flow Control                | None                         | ×                                 |                     |
|                         | Channel1                       | Connect Mode Settings       |                              |                                   |                     |
|                         |                                | UDP Datagram Mode           | Disable                      |                                   |                     |
|                         |                                | UDP Datagram Type           |                              |                                   |                     |
|                         |                                |                             |                              | ab(e                              |                     |
|                         |                                | Incoming Connection         | Accept unconditional         | ×                                 |                     |
|                         |                                | Response                    | Nothing (quiet)              |                                   |                     |
|                         |                                | Startup                     | No Active Connection Startup |                                   |                     |
|                         |                                | Dedicated Connection        |                              |                                   |                     |
|                         |                                | Remote IP Address           |                              |                                   |                     |
|                         |                                | Remote Port                 |                              |                                   | -                   |
| Applet container starte | ed                             |                             |                              | <ul> <li>Internet</li> </ul>      |                     |

 Click on Web. Change the port settings to RS485-2 Wire Serial Protocol, 9600 Speed, 7 Character Size, Odd parity, 1 Stop bit, and None for flow control. Also, set the local port to 3001. Click on Update Settings, which is located on the left.

| Outer Delay Commendation Type       Poller Delay 50 + (maccs)         Poller Delay 50 + (maccs)       Poller Delay 50 + (maccs)         Set DX Password       Scan         Set DX Password       Scan         Set DX Password       Scan         Set DX Password       Scan         Set DX Password       Scan         Set DX Password       Scan         Set DX Password       Scan         Set DX Password       Scan         Set DX Password       Scan         Set DX Password       Scan         Set DX Password       Scan         Set DX Password       Scan         DataBase       [DX Password]         Post       DataBase         Pass       [DX Password]         DataBase       [DX Password]         Password       [DX Password]         Set DX Password       [DX Password]         DataBase       [DX Password]         Password       [DX Password]         DataBase       [DX Password]         Password       [DX Password]         DataBase       [DX Password]         Password       [DX Password]         DataBase       [DX Password]         Password       [DX Password] </th <th>File View Dat</th> <th>Wogram Res (LNL-E2 UV) (Shared (Jatabase Lindo</th> <th></th> | File View Dat                          | Wogram Res (LNL-E2 UV) (Shared (Jatabase Lindo                                                                                                    |  |
|----------------------------------------------------------------------------------------------------|----------------------------------------|----------------------------------------------------------------------------------------------------|--|
| View       Image: Communication Type       Poller Delay       Summark         Poller Delay       Summark       Summark       Poller Delay         Set EX Password       Scan       1 Penels Found         Set EX Password       Scan       1 Penels Found         Set EX Password       Scan       1 Penels Found         Set EX Password       Scan       1 Penels Found         Set EX Password       Scan       1 Penels Found         Set EX Password       Scan       1 Penels Found         Set EX Password       Scan       1 Penels Found         Moder       TAPL/Madem       1 EP/Winnock         Moder       Top 2108 160 33       Port         Port       3001       Stap Pater         OK       Cancel       Apply                                                                                                    |                                        |                                                                                                    |  |
| Perf     Address     192.100.100.33       Port     5001         Enable Logging     Step Pater       QK     Qancel         Parell                                                                                                    | View<br>View<br>Iransactions<br>Panels | Ended Communication Type         Poller Delay 50 ± (msecs)           TDP/Minsock         Apply           Set 10X Password         Scan           Set 10X Password         TOP/Minsock |  |
| DetaBase<br>Panel<br>Host                                                                                                    | Reports                                | Addess [192,168,168,33]<br>Port [3001                                                                                                    |  |
| DeteBase<br>Panel<br>Host                                                                                                    |                                        | Cancel Apply                                                                                                    |  |
| Panel<br>Host                                                                                                    | DataBase                               |                                                                                                    |  |
|                                                                                                    | Panel<br>Host                          |                                                                                                    |  |

- 12. Open LiNC-Ez iAM and click on Panel at the top menu and select Panel Communications. Change the Default Communication Type from Serial to TCP/Winsock and click on Apply.
- 13. Select the **TCP/Winsock** tab and set the address and port number. The address is the same address that is seen in the DesignInstaller window for the UDS-10 device. The port is 3001. Click on apply. The panel should be online now.

#### 5.3.1 Local Area Network Installation (IP Address Assignment)

Follow the Lantronix Terminal Server installation instructions. Make sure you note the UDS 10/100 IP Address and Port number. Program both the IP Address and the Port number in LiNC-Ez Panel Communication tab (section 5.2.3) and in the TCP/Winsock (section 5.3).

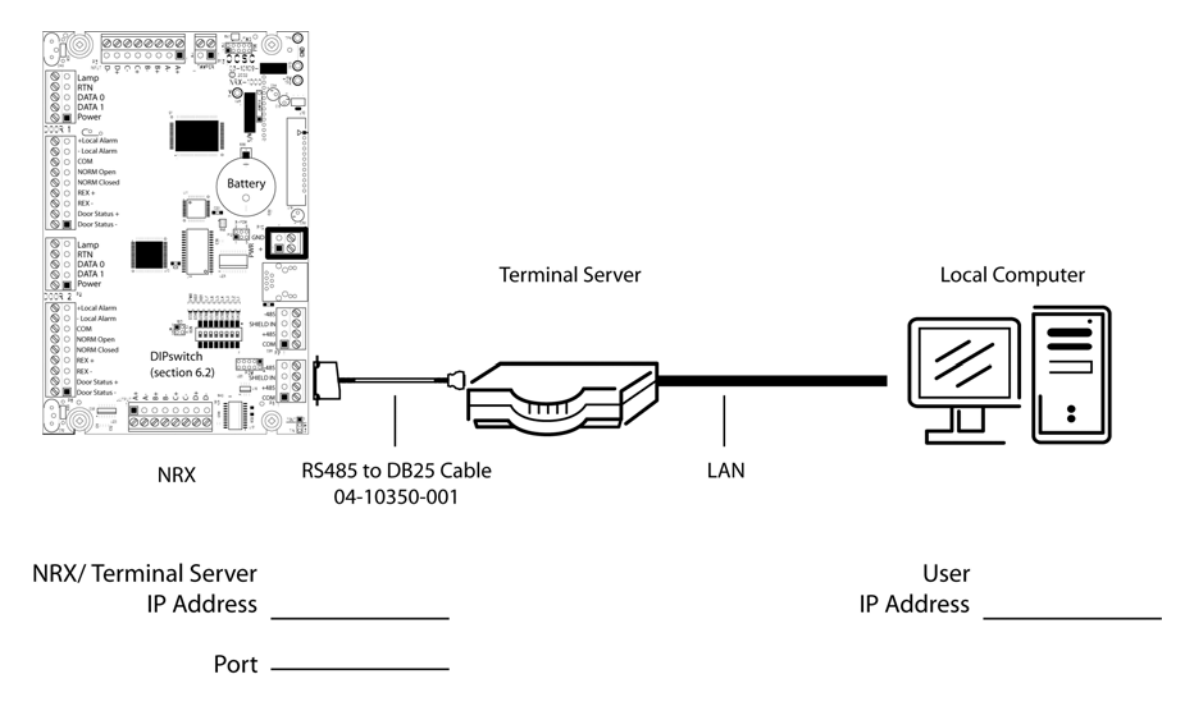

#### 5.3.2 Wide Area Network Installation (IP Address Assignment)

For WAN setup, follow the Lantronix Installation Instructions to setup communication to the terminal server. Give your IP Manager the IP Address and Port assignment. Your IP Manager should assign the UDS 10/100 port to your Public Router. Program both the IP Address and the Port number in LiNC-Ez Panel Communication tab (section 5.2.3) and in the TCP/Winsock (section 5.3).

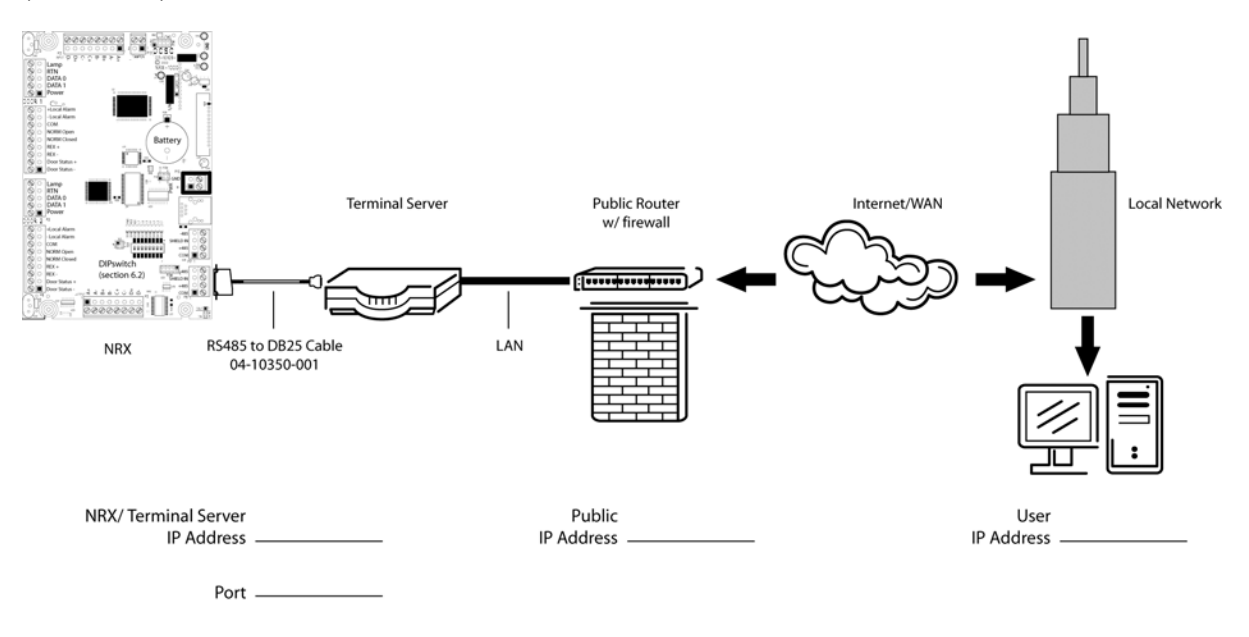

# 6.0 Appendix iAM Startup & Default Parameter

The iAM operates and can be changed or tested without LincEZ-iAM software. Programming, setup and testing can be performed through the Optex keypad. Administrative privilege is required. Install iAM, Optex keypad, PCSC reader, door lock, REX switch, Zone sensors and bell as instructed in Installation Manual.

Upon first power up, the following default parameters exist. To RESET to default parameters, set iAM dip switch to zero and re-power. The iAM will take 20 seconds to reset all parameters. Change iAM dip switch back to #1. Battery Data backup requires iAM to be set to #1.

Once LincEZ-iAM communicates to iAM the parameter are set by LincEZ-iAM.

| Cards #1-5 are Pre-Programmed<br>ZoneGroup 2, Executive PIN holders | <b>-</b> | Card #1 pin number is 0111; #2 is 0222;<br>#3 is 0333; #4 is 0444; #5 is 0555 |
|---------------------------------------------------------------------|----------|-------------------------------------------------------------------------------|
| Admin PIN number (password)                                         |          | <ent><ent><ent> 1, 2, 3, 4</ent></ent></ent>                                  |
| Date & Time                                                         |          | 00:00:00 am & 01/01/2000                                                      |
| 1-Zones 1-State (zones in uses)                                     | •        | 1-8 Zone, 21-Out A(bell), 25 DRSTS<br>(door) are Normal (in uses)             |
| 1-Zones 2-Calib                                                     |          | All zones NOT supervised (can't calibrate)                                    |
| 1-Zones 3-Suprvs                                                    |          | All zones NOT supervised                                                      |
| 1-Zones 4-More 5-Latch                                              |          | All zones latched                                                             |
| 1-Zones 4-More 6-Invert                                             |          | All zones normal (normal closed, alarm open)                                  |
| 2-ZGrps 1-Zones in ZGrp 1-Common Area                               | •        | 21-Out A (Bell), 25-DRSTS Door are in Common Area zone group                  |
| 2-ZGrps 1-Zones in ZGrp 2-Zone Group 02                             |          | 1-8 Zone                                                                      |
| 2-ZGrps 1-Zones in ZGrp 3-99 Zone Group                             |          | NO Zones in Groups                                                            |
| 3-Alarms                                                            |          | ***Depends on Installation uses of Zone<br>1-8***                             |
| 4-More 5-Date 1-3(style)                                            |          | Changes Date                                                                  |
| 4-More 6-Time                                                       |          | Enters Time of Day                                                            |
| 4-More 7-Phone                                                      |          | 1, (enter Central Station phone number)                                       |
| 4-More 8-More 9-Delay 1-Enty                                        |          | 20 seconds Entry Delay                                                        |
| 4-More 8-More 9-Delay 2-Exit                                        |          | 20 seconds Exit Delay                                                         |
| 4-More 8-More 1-Bell                                                |          | 255 (forever) Bell Durations                                                  |
| 4-More 8-More 2-Keypad                                              |          | 20 second keypad time out                                                     |
| 4-More 8-More 3-Admin 1-PIN                                         |          | 1, 2, 3, 4 (Administrative Keypad<br>bassword)                                |
| 4-More 8-More 3-Admin 2-SiteCode                                    |          | 16383 (card site code)                                                        |
| 4-More 8-More 3-Admin 3-Account                                     |          | 1234 (iAM Central Station Identity)                                           |

*Before* the iAM has been linked to LincEZ-iAM setting are listed below:

End of Manual June 2005